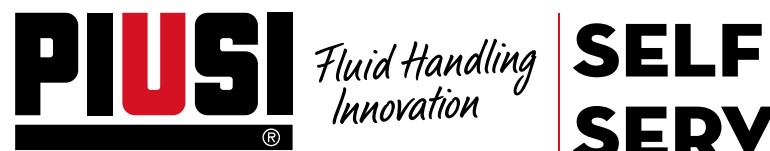

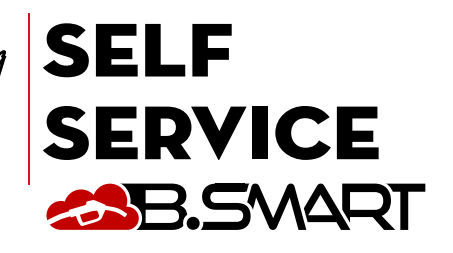

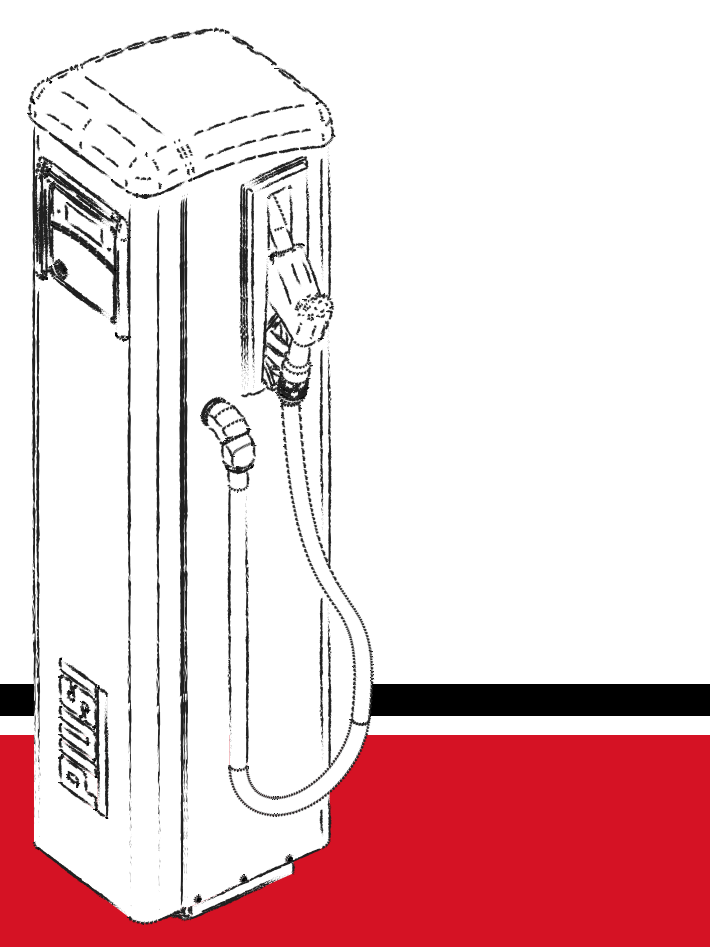

Installation, use and maintenance

EN

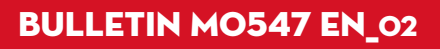

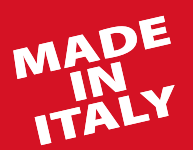

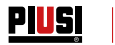

# ENGLISH

## **BULLETIN MO547**

## EN (Translation of the Original Language)

| 1          | INDEX                                                                                           |
|------------|-------------------------------------------------------------------------------------------------|
| 2          | DECLARATION OF CONFORMITY                                                                       |
| 3          | GENERAL PRECAUTIONS                                                                             |
| 4          | SAFETY INSTRUCTIONS                                                                             |
| 5          | FIRST AID MEASURES                                                                              |
| 07         | SAFETY NORMS                                                                                    |
| /          | 71 DIMENSIONS AND WEIGHTS                                                                       |
|            | 7.2 PACKAGING CONTENT/PRELIMINARY INSPECTION                                                    |
| 8          | MACHINE AND MANUFACTURER IDENTIFICATION                                                         |
| <u> </u>   | 8.1 POSITION OF THE PLATES                                                                      |
| 9          | DESCRIPTION OF MAIN PARTS                                                                       |
|            |                                                                                                 |
|            | 9.3 PULSER FLOW METER                                                                           |
|            | 9.4 DISPENSING NOZZLE                                                                           |
|            | 9.5 LEVEL INDICATOR                                                                             |
|            | 9.6 DISPLAY COVER                                                                               |
| 10         | 9.7 DISPENSING MANAGEMENT SYSTEM                                                                |
| 10         |                                                                                                 |
| 12         | USE                                                                                             |
|            | 12.1 INTENDED USE                                                                               |
|            | 12.2 UNINTENDED USE                                                                             |
| 13         | IZ.5 REASONABLY FORESEEABLE MISUSE                                                              |
| 15         | 131 STATION POSITIONING                                                                         |
|            | 13.2 STATION FIXING                                                                             |
|            | 13.3 HYDRAULIC CONNECTIONS                                                                      |
| 14         | 13.4 ELECTRICAL CONNECTIONS                                                                     |
| 14         |                                                                                                 |
|            | 14.1 SWITCHING-ON<br>14.2 CONFIGURATION VIA APP AND WEBAPP                                      |
|            | 14.3 CONTROLLER CONFIGURATION VIA WEBAPP                                                        |
| 15         | START-UP                                                                                        |
| 17         | 15.1 FIRST PRIMING                                                                              |
| 10         |                                                                                                 |
| 18         | DRIVER ACCESS                                                                                   |
|            | 18.1 FIRST DRIVER ACCESS FROM APP                                                               |
|            | 18.2 DRIVER - DISPENSING VIA APP                                                                |
| 10         | 18.3 DISPENSING VIA USER KEY (I-BUTTON)                                                         |
| 19         |                                                                                                 |
|            | 19.2 STATION MAINTENANCE                                                                        |
|            | 19.3 PUMP AND PIPES MAINTENANCE                                                                 |
|            | 19.3 DELIVERY AND NOZZLE MAINTENANCE                                                            |
|            | 19.4 FILTER MAINTENANCE                                                                         |
|            | 19.4.1 SUCTION FILTER<br>19.4.2 DI IMD EILTED (available on models with DANITHED 72 numps only) |
|            | 19.4.3 PUI SER FILTER                                                                           |
|            | 19.4.4 DELIVERY FILTER                                                                          |
|            | 19.5 EXTRAORDINARY MAINTENANCE                                                                  |
| 20         | 19.6 CHECK AND REPLACEMENT OF FUSES                                                             |
| 20         |                                                                                                 |
|            | 20.2 ELECTRICAL/ELECTRONIC CONNECTIONS                                                          |
|            | 20.3 PROBLEMS WITH THE SMARTPHONE APP                                                           |
| 21         |                                                                                                 |
| 22         | SCRAPPING AND DISPOSAL                                                                          |
| <b>Z</b> J |                                                                                                 |

ä

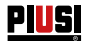

## 2 DECLARATION OF CONFORMITY

The undersigned:

PIUSI S.p.A Via Pacinotti 16/A - Z.I. Rangavino 46029 Suzzara - (MN) - Italy responsibility that the machine described

### DECLARES on its own responsibility, that the machine described below:

### Description: Fuel transfer pump for diesel

### Model: SELF SERVICE B.SMART

Serial number: see the Lot Number on the EC plate affixed to the product. Year of construction: see the production year on the EC plate stamped on the product. is compliant with the law provisions transposing directives:

- Machinery Directive 2006/42/EC
- Electromagnetic Compatibility Directive 2014/30/EU
- ROHS Directive 2011/65/EU

### - Radio Equipment Directive (RED) 2014/53/EU

Documents are made available to the appropriate authority on request at Piusi S.p.A. Alternatively, it can be requested writing to: e-mail: doc\_tec@piusi.com. The person in charge of writing both the technical file and the conformity statement is Otto Varini as the legal representative.

Suzzara, 01/09/2020

Otto Varini Legal representative

## **3 GENERAL PRECAUTIONS**

| Important<br>warnings         | In order to protect workers' safety and to avoid the risk of any damage, be-<br>fore performing any operation, please read and become familiar with the<br>contents of the instruction manual                                                                                                    |
|-------------------------------|----------------------------------------------------------------------------------------------------|
| Symbols used<br>in the manual | In order to signal particularly important instructions or warnings, the following symbols are used:                                                                                                    |
|                               | This symbol indicates accident prevention regulations addressed to oper-<br>ators and/or other people concerned.<br>WARNING                                                                                                    |
|                               | <ul> <li>This symbol indicates that there is a possibility of damaging the machineries and/or their components.</li> <li>NOTE</li> </ul>                                                                                                    |
| Manual storage                | <ul> <li>This symbol indicates useful information.</li> <li>This manual must be intact and completely readable. The final users, as well<br/>as the qualified technicians authorised to installation and maintenance must<br/>be able to view it at any time.</li> </ul>                                                                                                    |
| Reproduction<br>rights        | All reproduction rights are reserved and belong to Piusi S.p.A<br>The text cannot be used in other printed documents unless expressly authorised in<br>written form by Piusi S.p.A.<br>© Piusi S.p.A.<br>THIS MANUAL BELONGS TO PIUSI S.p.A.                                                                                                    |
|                               | Piusi S.p.A. is the exclusive owner of all rights envisaged by applicable laws,<br>including the rules concerning copyrights. All rights arising from these stand-<br>ards are reserved to Piusi S.p.A.: even partial reproduction of this manual,<br>its publication, edit, transcription, communication to the public, distribution,<br>marketing in any form, translation and/or processing, lending, and any other<br>activities are reserved by law to Piusi S.p.A |

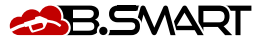

## 4 SAFETY INSTRUCTIONS

CAUTION

Control and

maintenance

Mains - preliminary checks before installation You must avoid any contact between the electrical power supply and the fluid that needs to be pumped.

Before any checks or maintenance work are carried out, disconnect the power source.

operations FIRE AND EX-To help prevent fire and explosion: PLOSION Use equipment only in will ventilated area. If there are flam-Keep work area free of debris, including rags and spilled or open containmable liquids in ers of solvent and gasoline. the working area, Do not plug or unplug power cords or turn lights on or off when flammable flammable vapours fumes are present. may be present and may cause fire Ground all equipment in the work area. or explosion during Stop operation immediately if static sparking occurs or if you feel a shock. station use. Do not use the station until you have identified and resolved the problem. Keep a working fire extinguisher in the work area. This station must be arounded. Improper installation or use of the station ELECTRIC may result in danger of electric shock. SHOCK Switch off and unplug the power cord after use. Electrocution Connect only to grounded sockets. Use only grounded cables in accordance with the applicable regulations. or death Unsuitable extension leads can be dangerous. Make sure that the plug and socket of the extension cords are intact. Unsuitable extension leads may be dangerous. In outdoor use, use only extensions suitable for the specific use, according to the regulations in force. The electrical connection between the plug and socket must be kept well away from water. Do not expose to rain. Install in a sheltered location Never touch the plug or the socket with wet hands Do not turn the distribution system on if the supply connection cable, important parts of the equipment - the suction/delivery tube for example - the nozzle or the safety devices are damaged. Replace the damaged pipe immediately before use. Before each use, check that the mains connection cable and the plug are not damaged. If damaged, have the cable and plug replaced by gualified personnel. The electrical connection between the plug and socket must be kept well away from water. Outdoors, use only authorised extension leads for which this use is envisaged with an adequate wire diameter in accordance with the regulations in force. As a general rule of electrical safety it is always recommended to power the device by protecting the line with: - circuit breaker/disconnector with a current rating suitable for the power line - 30 mA residual current device The electrical connection must have a around fault current interrupter (GFCI). Installation operations are carried out with the box open and the electrical contacts accessible. All these operations must be carried out with the unit isolated from the mains in order to avoid hazards of electrocution!

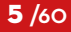

Z

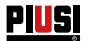

| EQUIPMENT<br>MISUSE                  | л <b>Г !</b> Ъ | Do not operate the unit when fatigued or under the influence of drugs or alcohol.                                                       |
|--------------------------------------|----------------|----------------------------------------------------------------------------------------------------|
| Misuse can cause                     | للقل           | Do not leave the work area while equipment is energized or in operation.                                                                |
| death or serious                     |                | Turn off the equipment when not in use.                                                                                                 |
| injury                               |                | Do not alter or modify the equipment. Alterations or modifications may void agency approvals and create safety hazards.                 |
|                                      |                | Route hoses and cables away from traffic areas, sharp edges, moving parts, and hot surfaces.                                            |
|                                      |                | Do not twist the hose or use a stronger hose.                                                                                           |
|                                      |                | Keep children and animals away from the working area.                                                                                   |
|                                      |                | Respect all safety norms in force.                                                                                                    |
|                                      |                | Do not exceed the maximum working pressure or temperature of the com-<br>ponent with the lowest system rating.                          |
|                                      |                | See the technical specifications in all machine manuals.                                                                                |
|                                      |                | Use liquids and solvents that are compatible with the wet parts of the unit.                                                            |
|                                      |                | See the technical specifications in all machine manuals. Read the manu-                                                                 |
|                                      |                | tacturer's warnings for liquids and solvents. To obtain more information                                                                |
|                                      |                | about the material, request the Safety Data Sheet (MSDS) from your dis-<br>tributor or dealer.                                          |
|                                      |                | Check the unit every day. Repair or replace worn or damaged parts imme-<br>diately with original manufacturer's spare parts only.       |
|                                      |                | Make sure that the unit is classified and approved in accordance with the regulations for the environment in which it is used.          |
|                                      |                | Use only the unit for its intended purpose. Contact your distributor for more information.                                              |
|                                      |                | Keep hoses and cables away from transit areas, edges, moving parts and hot surfaces.                                                    |
|                                      |                | Do not bend or bend the hoses too much or use the hoses to pull the unit.                                                               |
| DANGER OF<br>BURNS                   |                | To avoid severe burns, do not touch liquids or equipment                                                                                |
| Danger of smoke<br>and toxic fluids. |                | For issues arising from the treated product with eyes, skin, inhalation and ingestion refer to the safety data sheet of the fluid used. |
|                                      |                | Store hazardous fluid in approved containers, and dispose of it according to applicable guidelines.                                     |
|                                      |                | Prolonged contact with the product may cause skin irritation; during delivery phases, always wear protective gloves.                    |

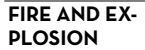

If it is necessary to dispense in areas classified as hazardous for explosion, it is forbidden to use a smartphone less than 30 cm away from the fluid at the time of dispensing.

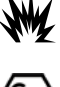

The PIUSI B-SMART has been designed to be used with the user's mobile phone only and exclusively for connection and authentication operations and to link the user's device to the fuel transfer pump in order to perform certain operations in remote mode as described in this manual. If the PIUSI B-SMART product is used to refill petrol or other fuel or lig-

uid that emits flammable vapours or in any case creates potentially explosive atmospheres according to the current ATEX regulations (Directive 2014/34/EU and relative applicable national implementing provisions. including any later amendment or additions), mobile phone use while dispensing and in any case within any zone classified for ATEX purposes in accordance with the regulations in force is strictly prohibited, except in the case where the unit is regularly ATEX certified and authorised for use in the relevant area. Mobile phones must therefore remain outside this area or be switched off.

Mobile phone use when refilling the vehicle with other non-flammable liguids is in any case strongly discouraged as it can cause distractions that may prove hazardous.

PIÚŚI shall not be held liable in the event of damage to persons or property of the user or third parties resulting from failure to comply with the above warnings and / or any other negligent, reckless or inept behaviour of the user.

#### 5 FIRST AID MEASURES

Persons who have suffered electric shock

Disconnect the power source, or use a dry insulator to protect yourself while you move the injured person away from any electrical conductor. Avoid touching the injured person with your bare hands until he is far away from any conductor. Immediately call for help from qualified and trained personnel. Do not operate switches with wet hands.

NO SMOKING

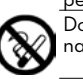

Do not smoke near the fuel transfer pump and do not use the pump near naked flames.

#### SAFETY NORMS 6

**Personal protection** equipment features

Personal protection equipment to be worn

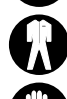

Close-fitting clothes;

Wear personal protection equipment that is: suitable to the operations to be performed;

resistant to the products used for cleaning procedures.

Protective gloves;

Safety glasses;

Safety shoes:

Other equipment

Instructional manual.

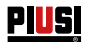

## 7 TRANSPORT, HANDLING AND UNPACKING

The SELF SERVICE B.SMART is shipped packaged in a non-stackable cardboard box. During storage the machine must be kept in an upright position as indicated by the graphic symbols printed on the box showing the direction of handling. Whenever the machine needs lifting, make sure all the hoisting gear and accessories (such as the rigging belts) have an adequate load bearing capacity. Mechanical handling and lifting gear must only be used by authorised and suitably trained staff. During periods of non-use, the machine, be it packed or unpacked, must be stored in an area protected against the elements (e.g. rain, humidity, direct sunlight, etc.) and dust.

The packaging carries the following indications:

- a 'THIS WAY UP' arrow;

- a label with all the information relating to the equipment (model, weight, etc..).

### 7.1 DIMENSIONS AND WEIGHTS

|              | STATIC | STATION DIMENSIONS |     |      | PACKAGING DIMEN-<br>SIONS (mm) |     |      | PACKED         |
|--------------|--------|--------------------|-----|------|--------------------------------|-----|------|----------------|
|              | A      | В                  | С   | Α    | В                              | с   | (Kg) | WEIGHT<br>(Kg) |
| SELF SERVICE | 1391   | 491                | 382 | 1478 | 400                            | 480 | 59.1 | 63.7           |

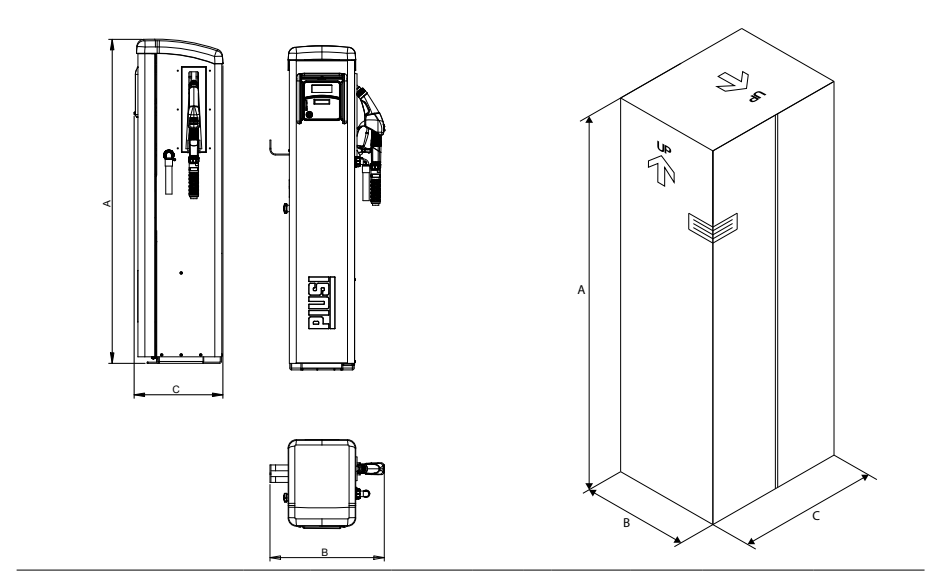

7.2 PACKAGING CONTENT/PRELIMINARY INSPECTION

Foreword

NOTE

Use scissors or a cutter to open the cardboard box, , taking care not to damage the contents.

Two people must open the box completely and move the SELFSERVICE unit into a vertical position to facilitate subsequent definitive positioning. Once unpacked, the unit should always be kept in a vertical position. Put all packing elements (cardboard, wood, cellophane,polystyrene etc.) into the corresponding containers. Do not leave them in the environment or within children's reach as they are potentially dangerous. They should be disposed of according to the regulations in force in the country where the unit will be used. Check the conditions of the unit making sure that no part shows such damages as compromise safety and functionality. In case of doubt, do not start up and contact the manufacturer's technical service. Check if the accessory set is complete. At the end of the inspection, assemble the Self Service:

CAUTION

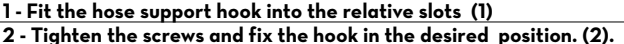

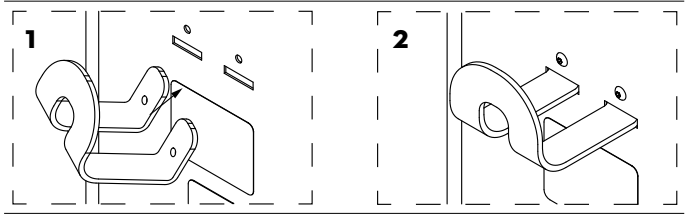

3- Mount the nozzle and hose as indicated in the heading "plumbing connections".

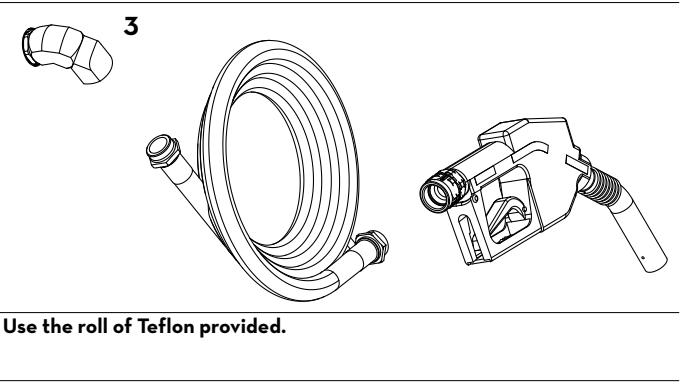

NOTE

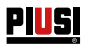

## 8 MACHINE AND MANUFACTURER IDENTIFICATION

SELF SERVICE B.SMART stations are equipped with an identification plate attached to the frame:

- Model
- Serial number / year of manufacture
- Technical data
- CE marking
- Manual code

### CAUTION

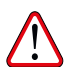

+

Before installing, always make sure the type of dispensing system is correct and suitable for the available power supply (Voltage/Frequency).

## 8.1 POSITION OF THE PLATES

On the distribution system there is an adhesive label that shows the operator the most important information. Make sure it stays on and that it does not deteriorate over time.

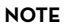

Should this situation arise, please contact our support department and arrange to have a copy of the damaged or missing plates sent back and replaced where necessary.

Decals are the following ones:

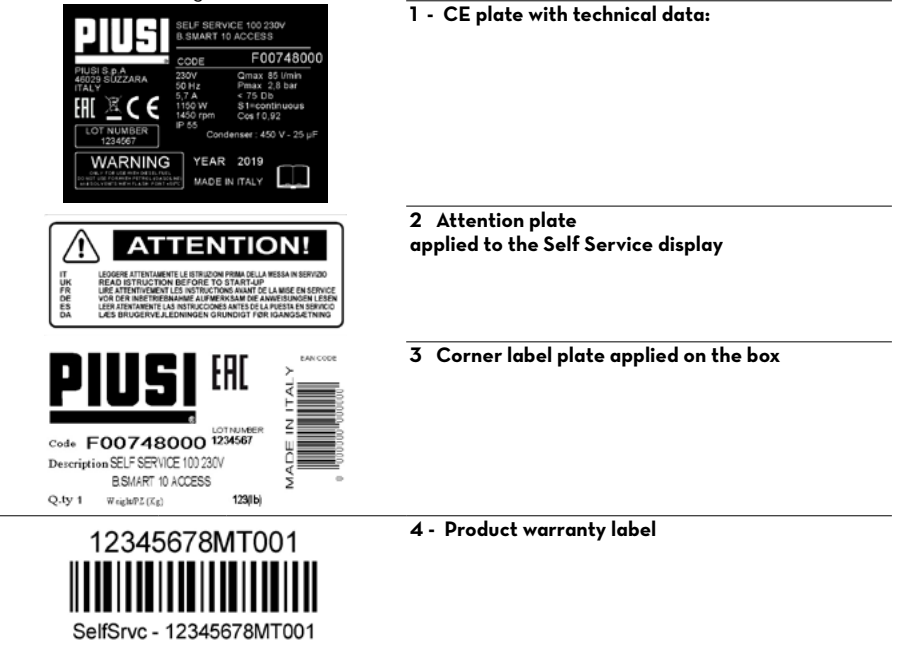

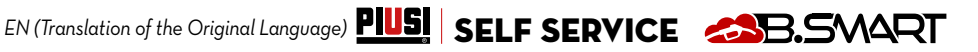

Z

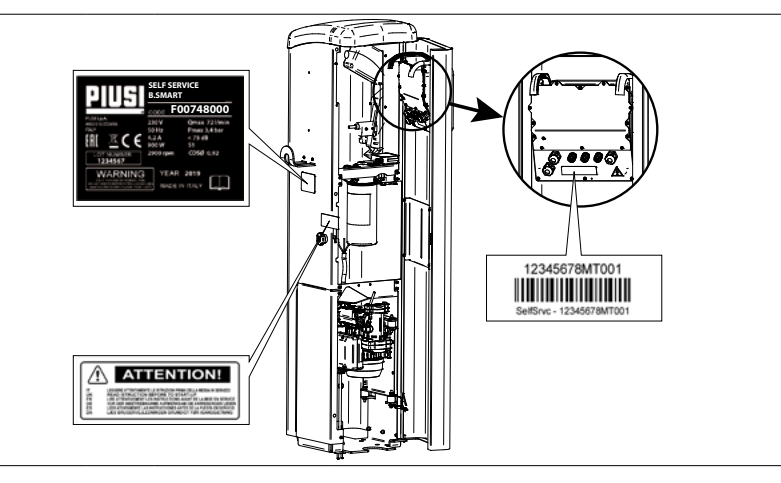

### DESCRIPTION OF MAIN PARTS 9 **9.1 BODY**

The SELF SERVICE body - all versions - consists of a strong treated-steel shell, closed on top by a plastic cover and a sturdy base for attaching it to the ground. The front panel is entirely hinged to provide easy access to the internal components of the station (pump, filter, meter) and closed by a lock The right side panel can be easily detached to allow installation and/or maintenance operations.

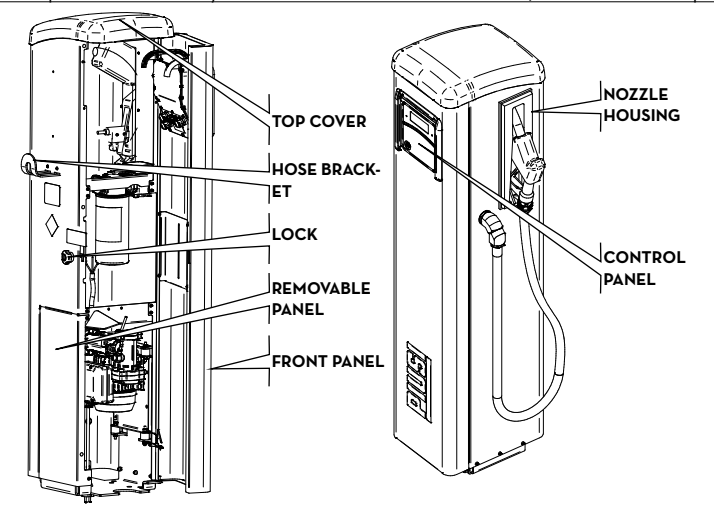

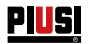

## 9.2 PUMPING UNIT

Unit with self-priming vane electric pump, equipped with by-pass valve. This valve allows operation for short periods even with the dispensing nozzle closed.

The motor, directly coupled to the pump body, is asynchronous, closed type (IP55 protection class according to the EN 60034-5-86 norm), self-ventilated, single-phase. An ANGULAR MESH FILTER is connected to the pump intake for easy cleaning.

See Specific manual

## 9.3 PULSER FLOW METER

The Pulser K6OO/3 flow meter has a high-precision oval gear measuring system designed to allow accurate fuel measurement. They consist of a sturdy die-cast aluminium structure, complete with inlet filter and are easy to maintain and reliable. For further information, please refer to the dedicated manual

## 9.4 DISPENSING NOZZLE

The dispensing nozzle supplied with SELF SERVICE B.SMART is an automatic type, with a stop device when the tank is full.

## 9.5 LEVEL INDICATOR

The level indicators to which the fuel transfer pump can be connected are only clean contacts, which are configured by WebApp

## 9.6 DISPLAY COVER

To ensure adequate protection to the panel, a damper display cover has been designed which can be lowered if necessary.

It is advisable, in very strong sunlight conditions, to keep the display cover always lowered.

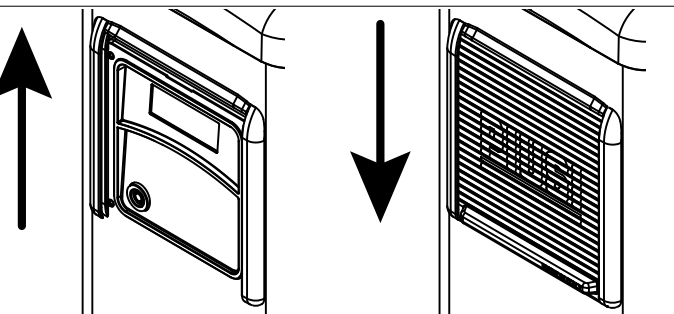

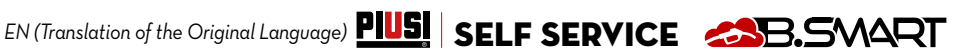

H

#### 9.7 **DISPENSING MANAGEMENT SYSTEM**

| FOREWORD         | B.SMART is an electronic system for controlling the dispensing of fluids via                                                                                                    |
|------------------|----------------------------------------------------------------------------------------------------|
|                  | smartphone.                                                                                                    |
|                  | The control system consists of:                                                                                                    |
|                  | An electronic controller                                                                                                    |
|                  | equipped with a Blue looth interface (BLE 4.0 and later), a display and an                                                                                                    |
|                  |                                                                                                    |
|                  | installed on a smartphone equipped with an Android operating system or                                                                                                    |
|                  | Annue los                                                                                                    |
|                  |                                                                                                    |
|                  | namely an internet portal accessible from any PC or Tablet connected to the                                                                                                    |
|                  | internet from which the entire site can be monitored                                                                                                    |
| SYSTEM FUNCTIONS | • site configuration, acquisition and management of refillings, manage-                                                                                                    |
|                  | ment of refilling fuel dispensers, management of drivers, vehicles and                                                                                                    |
|                  | detailed reporting of the dispensings via WebAPP accessible from any                                                                                                    |
|                  | PC/Tablet, using your credentials                                                                                                    |
|                  | • Fuel dispensing using the dedicated APP: PIUSI APP, downloadable                                                                                                    |
|                  | the fuel transfer nume / controller via BLE connection                                                                                                    |
|                  | • Fuel dispensing using the dedicated APP also in areas without 3/4G                                                                                                    |
|                  | coverage and Wi-Fi                                                                                                    |
|                  | <ul> <li>Dispensing via iButton associated with the individual driver</li> </ul>                                                                                                    |
|                  | • Possibility to remotely manage sites far from the company headquar-                                                                                                    |
|                  | ters                                                                                                    |
|                  | As can be seen from the descriptive diagram on page 14, an example of a                                                                                                    |
|                  | basic system structure is given showing the possibility of managing multiple                                                                                                    |
|                  | controllers simultaneously, within the same plant                                                                                                    |
|                  | For more specific details on modes of connection and communication he                                                                                                    |
|                  | tween controllers please refer to the manual found in the                                                                                                    |
|                  | system management WebApp.                                                                                                    |
| COMPATIBILITY    | The system is compatible with the following iOS versions:                                                                                                    |
| WITH OPERATING   | • iOS10                                                                                                    |
| SYSTEMS          | • iOS11                                                                                                    |
|                  | • iOS12                                                                                                    |
|                  | The system is compatible with the following Android versions:                                                                                                    |
|                  | • 4.4                                                                                                    |
|                  | • 5.0-5.1                                                                                                    |
|                  | • 70-71                                                                                                    |
|                  | • 8.0                                                                                                    |
|                  | • 9.0                                                                                                    |
| FUEL PUMP        | Composed of an electronic controller to manage fuel dispensing, equipped                                                                                                    |
|                  | with:                                                                                                    |
|                  | Numeric display                                                                                                    |
|                  | Reader for iButton                                                                                                    |
|                  | BLE 4.U connection (or following)     Status assume for local planars flavore there are stitled in full of the literature of the literature of the lite |
|                  | <ul> <li>Status sensors for: level alarms, flow meters, positioning of the dispens-<br/>ing pozzle</li> </ul>                                                                                                    |
|                  | Pump on/off control                                                                                                    |
| CLOUD            | The cloud holds the database for storing the configurations of the site and                                                                                                    |
|                  | the fuel transfer pump, the drivers, the vehicle license plates and all dis-                                                                                                    |
|                  | pensed fuel data.                                                                                                    |
|                  |                                                                                                    |

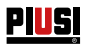

WebApp Web interface used by the site manager. It has various functions: it monitors fuel dispensing cycles (who carried them out, when, from which fuel transfer pump), creates/deletes users from the site, adds/removes fuel pumps from the site. The only external device the WebApp connects to is a USB reader for iButton

APP

It makes several operations:

- It manages two types of users: driver and manager
- It sends commands to the fuel transfer pump and receives responses. The commands are used to perform: dispensing, calibration, updating of the fuel transfer pump firmware, downloading of updates to fuel transfer pump configuration, management of drivers or uploading to the cloud of the dispensing cycles performed by the fuel transfer pump.

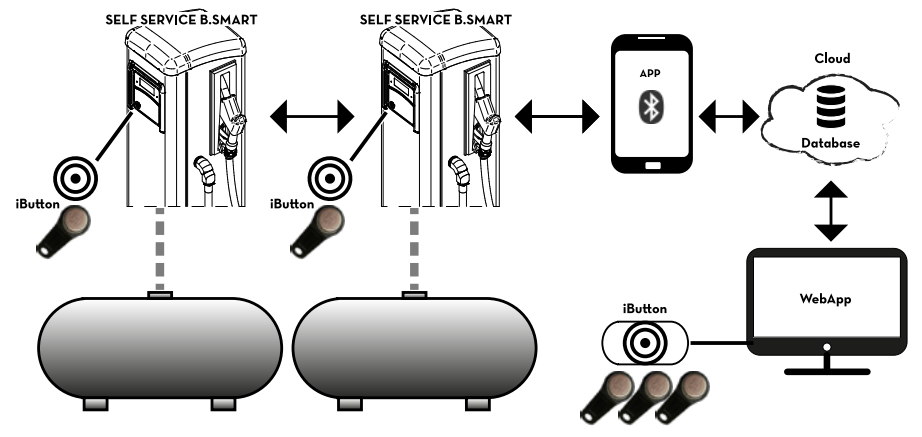

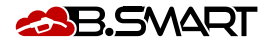

#### **OPERATION** 10

The fuel fuel transfer pump is powered by a voltage ranging from 105V to 115V for models 110V 60 Hz and from 220V to 240V for models 230V 50Hz. It is equipped with a motor, 4-character backlit display, iButton reader, blue LED for Bluetooth connection and red LED for warning/alarm:

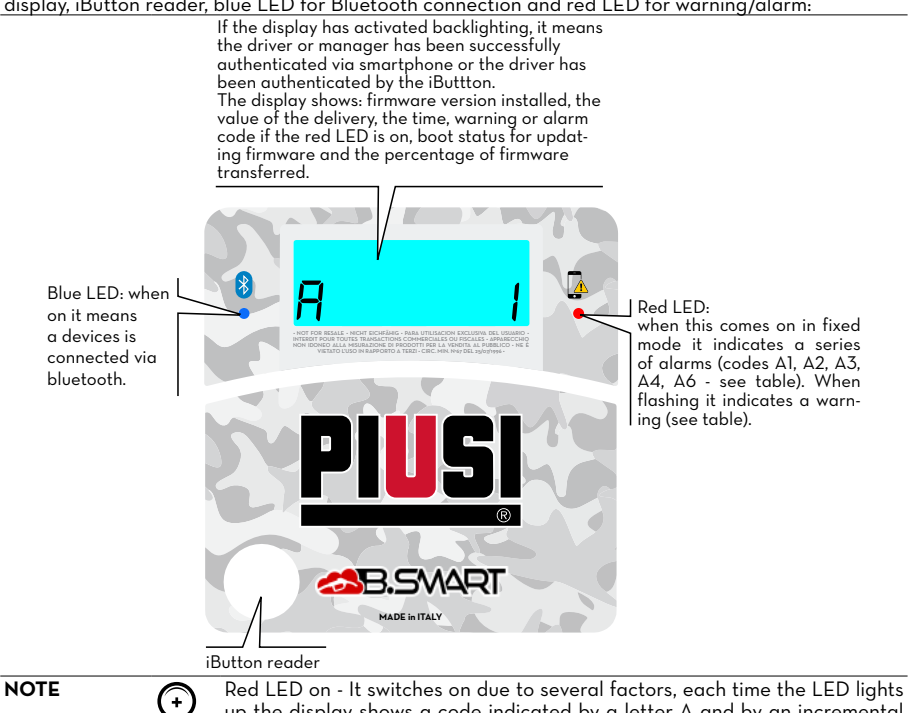

Below are the possible coded errors, with their respective resolution methods.

| Coding | Description                                   | Explanation/Solution                                                                                                  |
|--------|-----------------------------------------------|----------------------------------------------------------------------------------------------------|
| ĒĪ     | WARNING_MASTER_PUMP_<br>GROUPA_LEVEL1_CONTACT | Contact 1 associated with pump A of the main controller is active: red LED flashing.                                  |
| 23     | WARNING_MASTER_PUMP_<br>GROUPA_LEVEL2_CONTACT | Contact 2 associated with pump A of the main controller is active: red LED flashing.                                  |
| EЭ     | WARNING_MASTER_PUMP_<br>GROUPA_THR1           | The tank associated with pump A of the main controller has reached the level 1 threshold: red LED flashing.           |
| Eч     | WARNING_MASTER_PUMP_<br>GROUPA_THR2           | The tank associated with pump A of the main controller has reached the level 2 threshold: red LED flashing.           |
| [9     | WARNING_SLAVE_PUMP_<br>GROUPA_LEVEL1_CONTACT  | Contact 1 associated with pump A of the secondary controller is active: red LED flashing.                             |
| C 10   | WARNING_SLAVE_PUMP_<br>GROUPA_LEVEL2_CONTACT  | Contact 2 associated with pump A of the secondary controller is active: red LED flashing.                             |
| EII    | WARNING_SLAVE_PUMP_<br>GROUPA_THR1            | The tank associated with pump A of the main controller has reached the level 1 threshold: red LED flashing.           |
| C 12   | WARNING_SLAVE_PUMP_<br>GROUPA_THR2            | The tank associated with pump A of the secondary control-<br>ler has reached the level 2 threshold: red LED flashing. |

up the display shows a code indicated by a letter A and by an incremental

number. Whenever the led is on, it is not possible to dispense.

Z

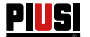

| ΕП   | WARNING_MASTER_PUMP_<br>GROUPA_PROBE_OCIO             | Fault detected on the level sensors connection line. (The system allows manual dispensing)                                                              |
|------|-------------------------------------------------------|----------------------------------------------------------------------------------------------------|
| C 19 | WARNING_MASTER_SLAVE_<br>GROUPA_PROBE_OCIO            | Fault detected on the level sensors connection line. (The system allows manual dispensing)                                                              |
| C 25 | WARNING_CANBUS_COM                                    | Fault detected on the connection line between controllers.<br>The system behaves as for probe alarms, allowing manual<br>dispensing                     |
| R I  | ALARM_MASTER_PUMP_<br>GROUPA_LEVEL1_CONTACT           | Contact 1 associated with pump A of the main controller is active: red LED on (not flashing). Delivery not possible                                     |
| 82   | ALARM_MASTER_PUMP_<br>GROUPA_LEVEL2_CONTACT           | Contact 2 associated with pump A of the main controller is active: red LED on (not flashing). Delivery not possible                                     |
| RB   | ALARM_MASTER_PUMP_<br>GROUPA_THR1                     | The tank associated with pump A of the main controller<br>has reached the level 1 threshold: red LED on (not flash-<br>ing). Delivery not possible      |
| ЯЧ   | ALARM_MASTER_PUMP_<br>GROUPA_THR2                     | The tank associated with pump A of the main controller<br>has reached the level 2 threshold: red LED on (not flash-<br>ing). Delivery not possible      |
| 89   | ALARM_SLAVE_PUMP_<br>GROUPA_LEVEL1_CONTACT            | Contact 1 associated with pump A of the secondary con-<br>troller is active: red LED on (not flashing). Delivery not<br>possible                        |
| A 10 | ALARM_SLAVE_PUMP_<br>GROUPA_LEVEL2_CONTACT            | Contact 2 associated with pump A of the secondary con-<br>troller is active: red LED on (not flashing). Delivery not<br>possible                        |
| A    | ALARM_SLAVE_PUMP_<br>GROUPA_LEVEL1_THR1               | The tank associated with pump A of the main controller<br>has reached the level 1 threshold: red LED on (not flash-<br>ing). Delivery not possible      |
| 8 I2 | ALARM_SLAVE_PUMP_<br>GROUPA_LEVEL1_THR2               | The tank associated with pump A of the secondary con-<br>troller has reached the level 2 threshold: red LED on (not<br>flashing). Delivery not possible |
| 828  | ALARM_BUFFER_FULL                                     | The dispensing buffer is full. All the dispensing operations stored in the controller must be uploaded to the cloud                                     |
| 829  | ALARM_INACTIVE_PUMP                                   | No pumps are active (Check system configuration on WebApp)                                                                                              |
| 830  | ALARM_RTC_RESET                                       | The time has been lost. The current time must be uploaded to the controller via a smartphone                                                            |
| R3 I | ALARM_RTC_FAULT                                       | Time synchronization not possible (Contact the Service Department).                                                                                     |
| 832  | ALARM_SOFT_MEMORY_<br>DATA_FAULT(Cumulative)          | Corrupted memory (data can be reset from WebApp backup)                                                                                                 |
| RBB  | ALARM_HARD_MEMORY_<br>DATA_FAULT(Cumulative)          | Corrupted memory (data can be reset from WebApp backup)                                                                                                 |
| A34  | ALARM_VERY_HARD_<br>MEMORY_DATA_FAULT<br>(Cumulative) | Damaged memory (contact the Service Department)                                                                                                    |

With regard to the warning/alarm logics, it should be noted that one or more controllers can be connected to the same tank, or share common level contacts as outlined in the paragraph describing the system.

In these situations, warnings and alarms from one controller will be propagated to the other controllers sharing the same resource.

For more specific details on modes of connection and communication between controllers, please refer to the manual found in the system management WebApp.

EN (Translation of the Original Language)

| 11 TEC                                                                | HNICAL CH                                                                                                    | ARACTERISTIC                                                                                                    | CS                                                                                                    |
|-----------------------------------------------------------------------|----------------------------------------------------------------------------------------------------|----------------------------------------------------------------------------------------------------|----------------------------------------------------------------------------------------------------|
| INTENDED USE                                                          | Implementatio<br>subject to spe<br>sive atmosphe                                                                                                    | n of a fluid delivery and<br>cial regulations such as<br>res.                                                                                                    | control system for private use and not<br>ATEX standards for potentially explo-                                                                                                    |
| CAUTION                                                               |                                                                                                    | ALL SELF SERVICE B.S<br>ACCORDING TO ATEX                                                                                                    | MART IN POTENTIALLY EXPLOSIVE<br>DIRECTIVE.                                                                                                    |
| MAXIMUM<br>ELECTRICAL<br>PARAMETER<br>VARIATIONS                      | The electrical<br>maximum varie<br>power supply<br>frequency +/- 2<br>SEE THE TEC                                                                                                    | motors installed in the<br>ations:<br>voltage +/- 5%<br>2%<br>HNICAL DATA TABLE B                                                                                        | dispensers can handle the following                                                                                                    |
| CAUTION                                                               | SYSTEM IS CO<br>PLY (VOLTAG                                                                                                    | ALLING, ALWAYS MAK<br>DRRECT AND SUITABLI<br>E/FREQUENCY).                                                                                                    | E SURE THE TYPE OF DISPENSING<br>FOR THE AVAILABLE POWER SUP-                                                                                                    |
| Signal                                                                | Conditions<br>standard                                                                                                    | Limits                                                                                                    | Note                                                                                                    |
| Power supply<br>input                                                 | 220Vac - 240Vac<br>for models 230Vac<br>and 50 Hz                                                                                                    | 900 W - 4,2 A                                                                                                    | The electronic board holds a PSU with<br>switching technology which allows for<br>a wide range of power supply voltag-<br>es and frequencies. This makes the<br>equipment very robust in the face of<br>high voltage and tension fluctuations<br>present in electricity distribution grids<br>in many parts of the world.                                                                                                    |
| Electronic Key<br>Interface                                           | YELLOW key<br>(iButton): Enabling<br>input from PIUSI<br>electronic key                                                                                                    | The yellow drivers' keys<br>are registered on the<br>PC via a software pro-<br>cedure so that the driv-<br>ers are enabled to use<br>one or more refuelling<br>stations. | It is possible to configure the pres-<br>ence or not of said key.                                                                                                    |
| Level 1 contact<br>input<br>(only for<br>versions where<br>available) | Clean contact or<br>Open Collector<br>(NPN) electronic<br>signal. Should it be<br>necessary to power<br>a level sensor, 24Vdc<br>are also available<br>on the terminal. The<br>maximum current<br>available to power<br>the sensor is 25 mA. | Approximately 1 mA to<br>5 Vdc will be supplied<br>to the clean contact<br>(or open collector).                                                                          | It is possible to configure the presence<br>or not of this signal, furthermore it is<br>possible to configure the type of sig-<br>nal (normally open or normally closed<br>for those versions where envisaged).<br>Finally, it is possible to select the ac-<br>tion which the main controller must<br>perform when it receives this signal: it<br>may simply generate an alarm on the<br>display or completely inhibit further<br>dispensing if Block Pump is set. |
| Level 2 contact<br>input<br>(only for<br>versions where<br>available) | Clean contact or<br>Open Collector<br>electronic signal<br>(NPN). Should it be<br>necessary to power<br>a level sensor, 24Vdc<br>are also available<br>on the terminal. The<br>maximum current<br>available to power<br>the sensor is 25 mA. | Approximately 1 mA<br>to 5 Vdc will be sup-<br>plied to the clean<br>contact (or open col-<br>lector).                                                                   | It is possible to configure the presence<br>or not of this signal, furthermore it is<br>possible to configure the type of sig-<br>nal (normally open or normally closed<br>for those versions where envisaged).<br>Finally, it is possible to select the ac-<br>tion which the main controller must<br>perform when it receives this signal: it<br>may simply generate an alarm on the<br>display or completely inhibit further<br>dispensing if Block Pump is set. |

Z

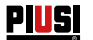

| Auxiliary power<br>supply output<br>24 Vdc | Auxiliary24VdcImax= 25 mAThe device being powered must not<br>absorb more then 25 mA with a 24<br>Vdc power supply. Typically it could be<br>a level sensor                                                                                 |
|--------------------------------------------|----------------------------------------------------------------------------------------------------|
| Fuses                                      | F1 (Vac power supply input) 800 mA T (delayed)<br>F2 (motor output) 20 A T (delayed)<br>F3 (AC/DC output) 800 mA T (delayed)                                                                                                    |
| IP Protection<br>Rating                    | IP 55                                                                                                    |
| Working tem-<br>perature                   | From -10° C to<br>+40°C                                                                                                    |
| Storage tem-<br>perature                   | From -20° C to<br>+60°C                                                                                                    |
| Humidity                                   | < 90%                                                                                                    |
| Wiring distanc-                            | Max pulser distance 15 m                                                                                                    |
| es                                         | Max level sensors 100 m<br>distance                                                                                                    |
| Limits<br>Dsplay and<br>Counter            | The mobile decimal point: 0.00 -> 99.99 -> 999.9 -> 9999<br>The maximum quantity which can be dispensed is 9999 units, regardless of the unit of<br>measure set, be it litres, gallons or pints.<br>0.00 -> 9.999 -> 99.99 -> 999.9 -> 9999 |
|                                            | PRESET: Maximum 9999 litres/gallons/<br>settable quantity pints                                                                                                    |
| Memory stor-<br>age                        | The Electronic Controller can store:<br>- Up to 500 drivers<br>- Up to 500 dispensing cycles                                                                                                    |

## 12 USE 12.1 INTENDED USE

THE SELF SERVICE B.SMART FUEL TRANSFER PUMP HAS BEEN DE-SIGNED AS A DIESEL FILLING STATION FOR PRIVATE USE. DEDICATED APP AND WEB SERVICES MAKE IT EASY TO USE AND RE-TURN A SUMMARY OF ALL FUEL DISPENSING OPERATIONS.

CAUTION Ambient conditions for use Ambient temperature: min. -20°C / max. +40°C Relative humidity: max. 90% The temperature limits indicated apply to the pump components and must be observed to avoid any damage or malfunctions.

## 12.2 UNINTENDED USE

CAUTION Inflammable liquids and explosive atmosphere

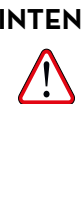

THE SELF SERVICE B.SMART HAS NOT BEEN DESIGNED TO COMPLY WITH THE ATEX DIRECTIVE OR TO OPERATE IN POTENTIALLY EXPLO-SIVE ATMOSPHERES. DO NOT INSTALL THE SELF SERVICE B.SMART IN A POTENTIALLY EX-

PLOSIVE LOCATION. The system was not designed for dispensing of diesel, petrol, flammable

liquids with flash point <55°C/131°F, or for operation in environments with potentially explosive atmosphere. The use in the above mentioned conditions is forbidden.

CAUTION Unenvisaged use

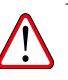

It is strictly forbidden to use the system for purposes other than the ones indicated. Any other use different from the one for which the system has been conceived and described in this manual is considered "MISUSE". Therefore, Piusi S.p.A. shall not be held responsible for any damage caused to people, animals or to the system itself.

## 12.3 REASONABLY FORESEEABLE MISUSE

The smartphone is an indispensable tool for SELF SERVICE B.SMART to set up and record the dispensing cycles managed by the system, but it is forbidden to use your mobile phone near the fuel transfer pump when refuelling operations are under way.
CAUTION
Use your smartphone only and exclusively to connect, authenticate and

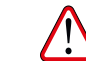

Use your smartphone only and exclusively to connect, authenticate and link your device to the fuel transfer pump. When refilling the vehicle, even with non-flammable liquids, the use of the telephone is in any case strongly discouraged as it can cause distractions that can be dangerous.

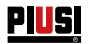

## 13 INSTALLATION

| FOREWORD                                                       | SELF SERVICE B.SMART can be installed outdoors. However, it is advisa-<br>ble to shelter it under a canopy to ensure a longer life and provide more<br>comfort when refilling in bad weather. Installation of the fuel transfer pump<br>must be carried out by specialised personnel and carried out according to<br>the instructions provided in this chapter. If SELF SERVICE B.SMART is not<br>sheltered under a canopy, a "display cover" is provided as protection for the<br>display and keypad. |
|----------------------------------------------------------------|----------------------------------------------------------------------------------------------------|
| WARNING<br>Personnel<br>authorised<br>to install the<br>device | All installation procedures must be performed exclusively by qualified and<br>authorised staff. They must:<br>Install the system in a dry and well ventilated place;<br>Properly install all the components necessary for the equipment to function<br>properly;<br>Only use accessories that have been supplied with the system.                                                                                                    |
| CAUTION                                                        | The use of accessories that are unsuitable and were not provided with the system is strictly prohibited. Piusi S.p.A. shall not be held responsible for damages caused to people, things or to the environment deriving from failure to meet such instructions. THE UNIT IS FOR PROFESSIONAL USE ONLY. The equipment must be installed in a well lit place, in compliance with the norms in force.                                                                                                    |

The equipment has been designed to be used in a dry environment. If it is installed outdoors, provide adequate protective covering.

The motors are not explosion-proof. Do NOT install in places with explosion hazard.

## 13.1 STATION POSITIONING

SELF SERVICE should be so positioned as to ensure:

- an easy removal of detachable panels when access to internal components is required.

- compliance with max. distances and difference in height between station and tank

 - correct and safe fixing of the body to the ground on a horizontal plane.
 Unit position results in the following parameters, characterizing each installation:

#### Hp: priming height

Ls: total length of suction piping - from foot valve to station (in meters). Correct operation of the units requires full respect of the following limits:

Hp max: not exceeding 3 meters

Ls max: not exceeding 15 meters

EN (Translation of the Original Language)

## **13.2 STATION FIXING**

The station should be attached to the ground with screw anchors suitable for M12 screws. They must be placed as indicated in the following pictures. The same figure also shows the two possible input positions (hose axis) of the suction hose, for the two types of connection to UNDERGROUND tank or ABOVE GROUND tank.

Before fixing the unit, make sure that the bearing area for station frame is flat and strong. To facilitate SUCTION line connection, SELF SERVICE B.SMART units are equipped both with rear and BOTTOM inlets.

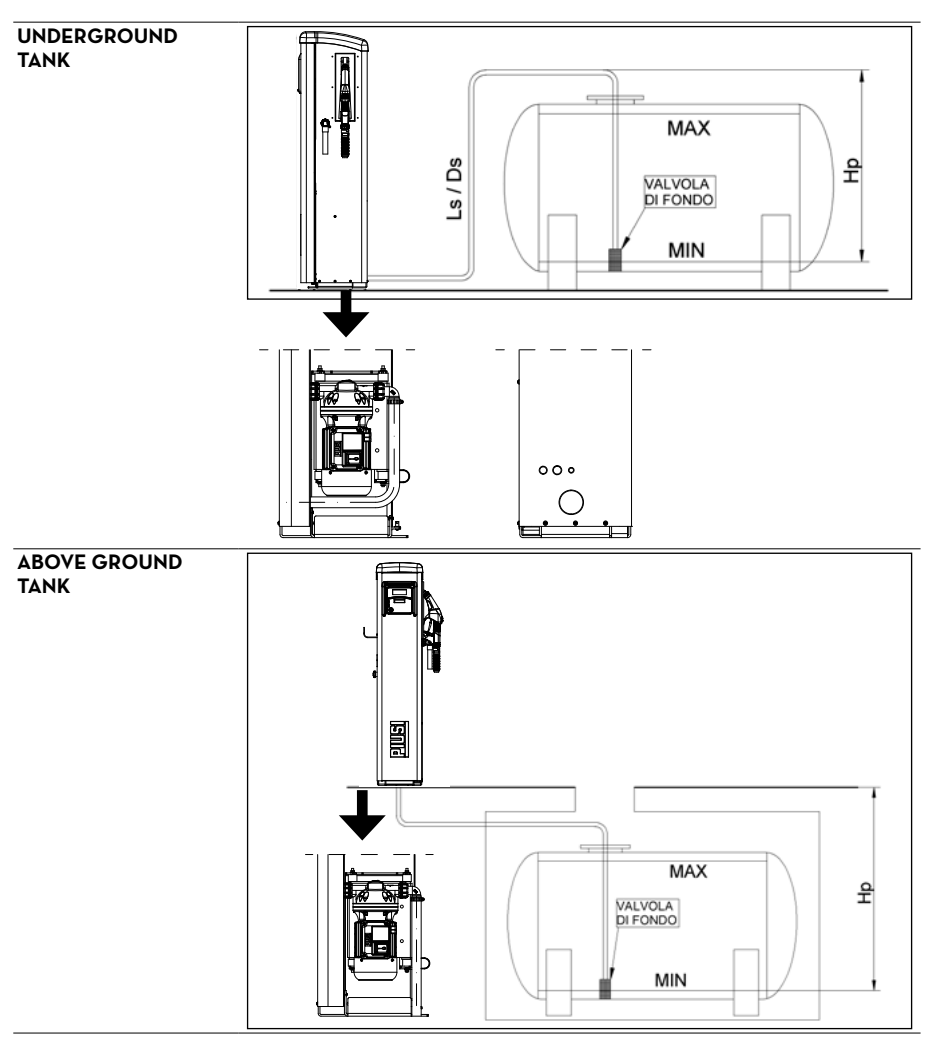

R

PIUSI

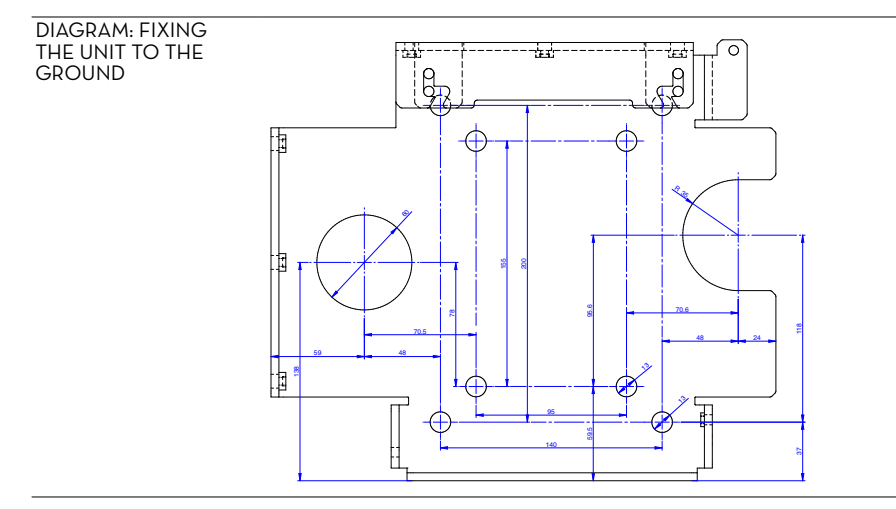

## 13.3 HYDRAULIC CONNECTIONS

Always follow the below-listed WARNINGS:

- Use pipes and joints suitable for operation in vacuum conditions

- Use pipes and accessories suitable for treated fluid. Unsuitable materials can result in serious damage to the pump; they can also cause pollution.

- Do not use conical threaded connectors that could cause damage to the threaded connector on the pump filter if tightened excessively.

- Use wide-radius bends so that pressure losses are reduced to minimum levels.

- Check that suction pipe is perfectly clean and free from scales.

- Install a foot valve equipped with filter at suction pipe end.

Place the foot valve on tank bottom. Foot valve and pipe must have the same diameter.

- Before starting installation, make sure that no packing material has been left in the pipes.

The diameter of the suction line in the Self Service stations should not be lower than  $1^{\prime\prime}$  1/2 Gas.

The connector is 1" 1/2 female Gas.

SUCTION LINE

This manual is the property of PIUSI S.p.A. Any reproduction, even partial, is forbidden.

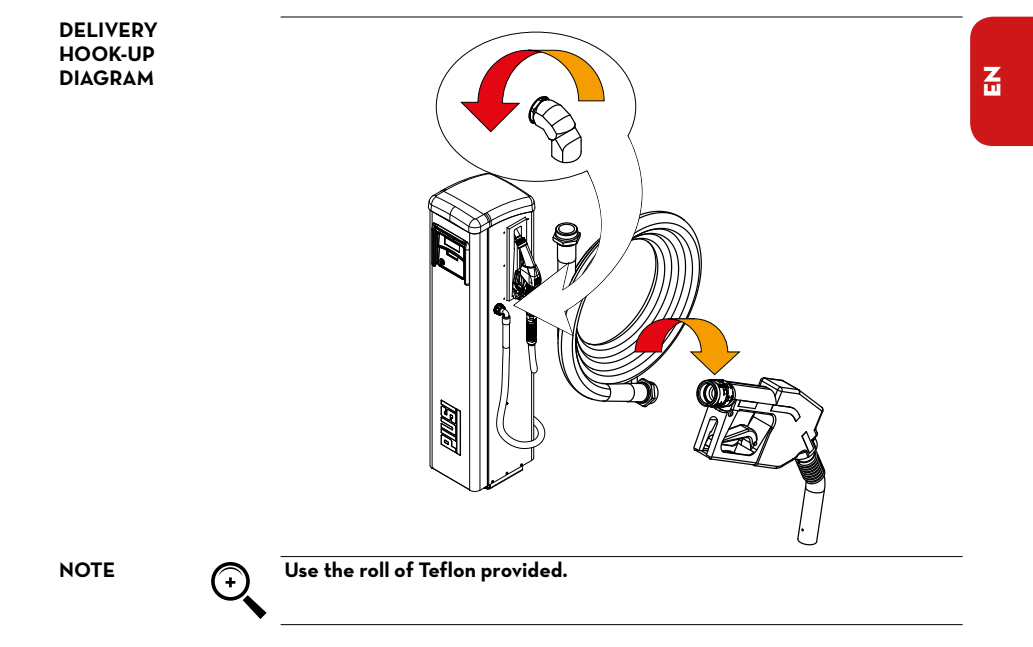

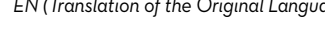

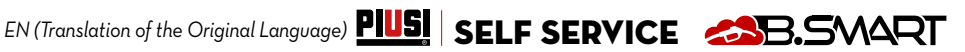

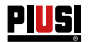

## **13.4 ELECTRICAL CONNECTIONS**

ELECTRICAL CON-The electrical connections must be carried out in a workmanlike manner by NECTIONS specialised personnel, in full compliance with the regulations in force in the country of installation and with the instructions in the electrical diagrams in this manual.

CAUTION

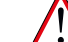

The SELF SERVICE B.SMART Electronic Panel is NOT equipped with circuit breakers; it is therefore essential to install upstream SELF SERVICE B.SMART an electrical power supply panel equipped with a circuit breaker / disconnector with a current rating suitable for the electrical line and a differential switch suitable for the type of electrical load.

CAUTION

Otherwise, provide for a quick disconnection system such as a socket/plug connection to be used in the event of faults. Before accessing the electrical parts, make sure that you have disconnected all the main switches that eneraize the unit.

The operations required for a correct wiring are described below: Opening SELF SERVICE

- Opening the rear cover of the controller
- Closing the rear cover of the controller
- Closing SELF SERVICE

Loosen all 7 screws of the rear cover of the controller to access the compartment of the electronic boards

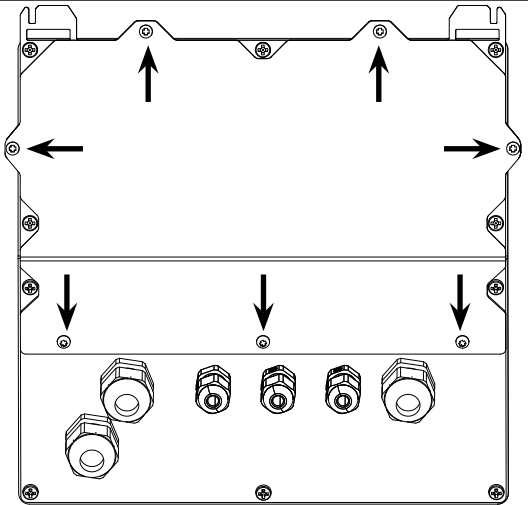

#### CABLE GLAND CON-NECTION

Cable gland connection: the cable glands to be used for the various signals are indicated in order to obtain an optimised cable route inside the controller. Pulser input and motor output are already wired.

### OPENING SELF SERVICE **OPENING THE REAR COVER** OF THE CON-

TROLLER

EN (Translation of the Original Language)

MOTOR OUTPUT A POWER SUPPLY INPUT (120/230V 50/60Hz) USA STATE STATE

n Bail

Once the cover has been opened, the electronic board and its connectors are accessed:

POWER SUPPLY CONNECTOR Power supply INPUT 100/240 Vac depending on motor models - 50/60 Hz. The line must be disconnected by an electrical panel or a plug-socket assembly. SIGNALS CONNEC-TOR Connector for: level 1 and 2 contact, pulser input, GND and 24 Vdc and 25 mA power supply output

> <u>8888888</u>, C :83;88;68;8..., :83:88;68;8...,

CANBUS

connector

0

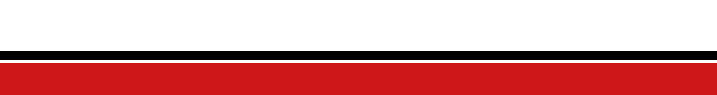

80

CONNECTOR

RS485

F F

0 0

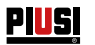

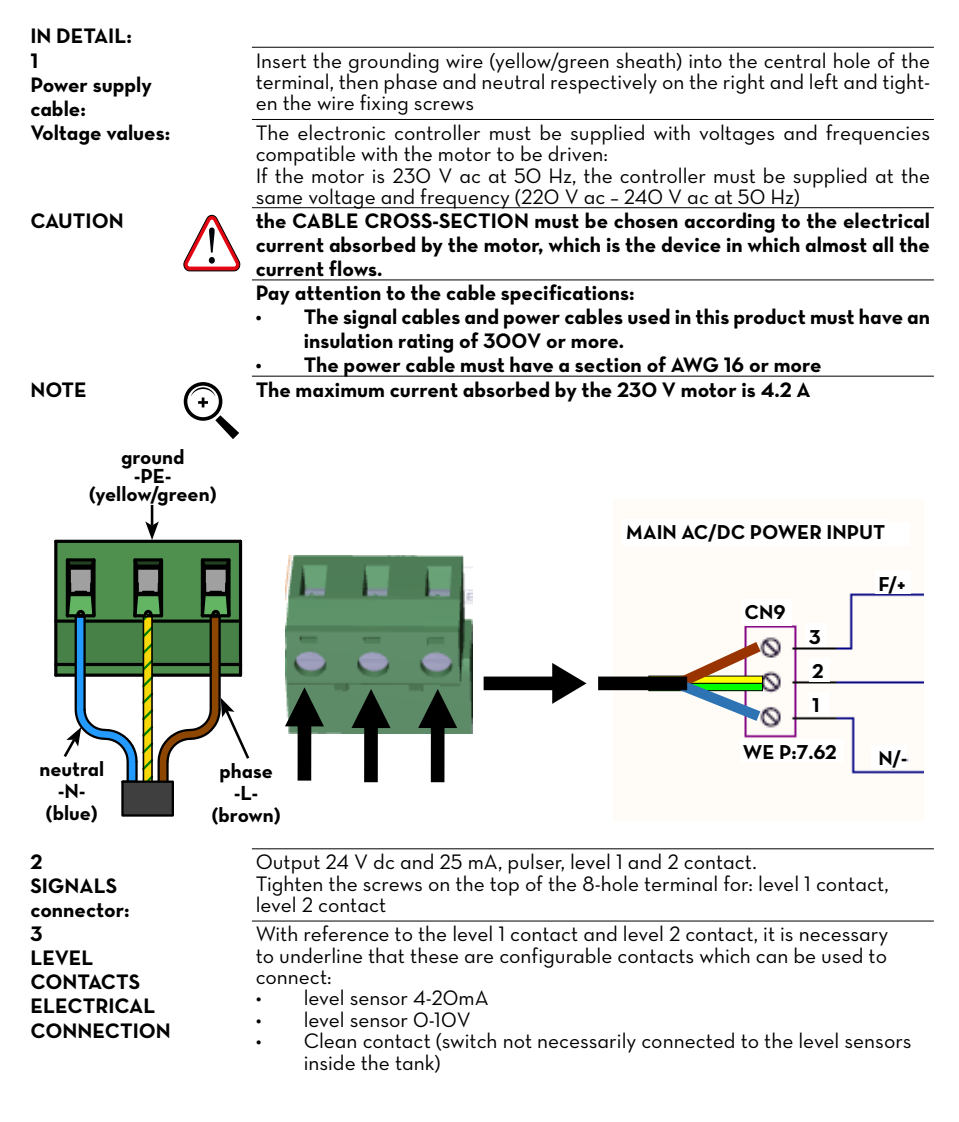

## EN (Translation of the Original Language)

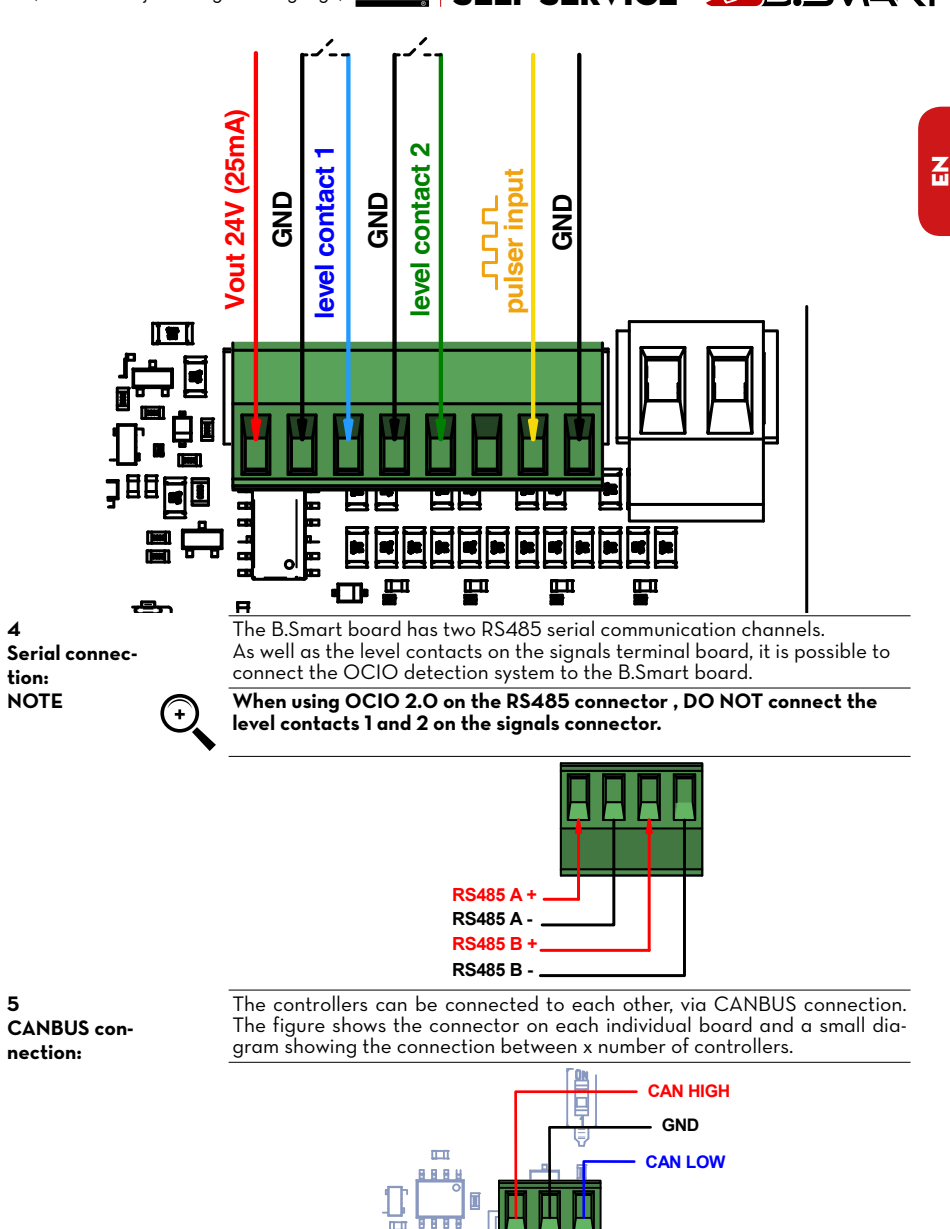

PIUSI

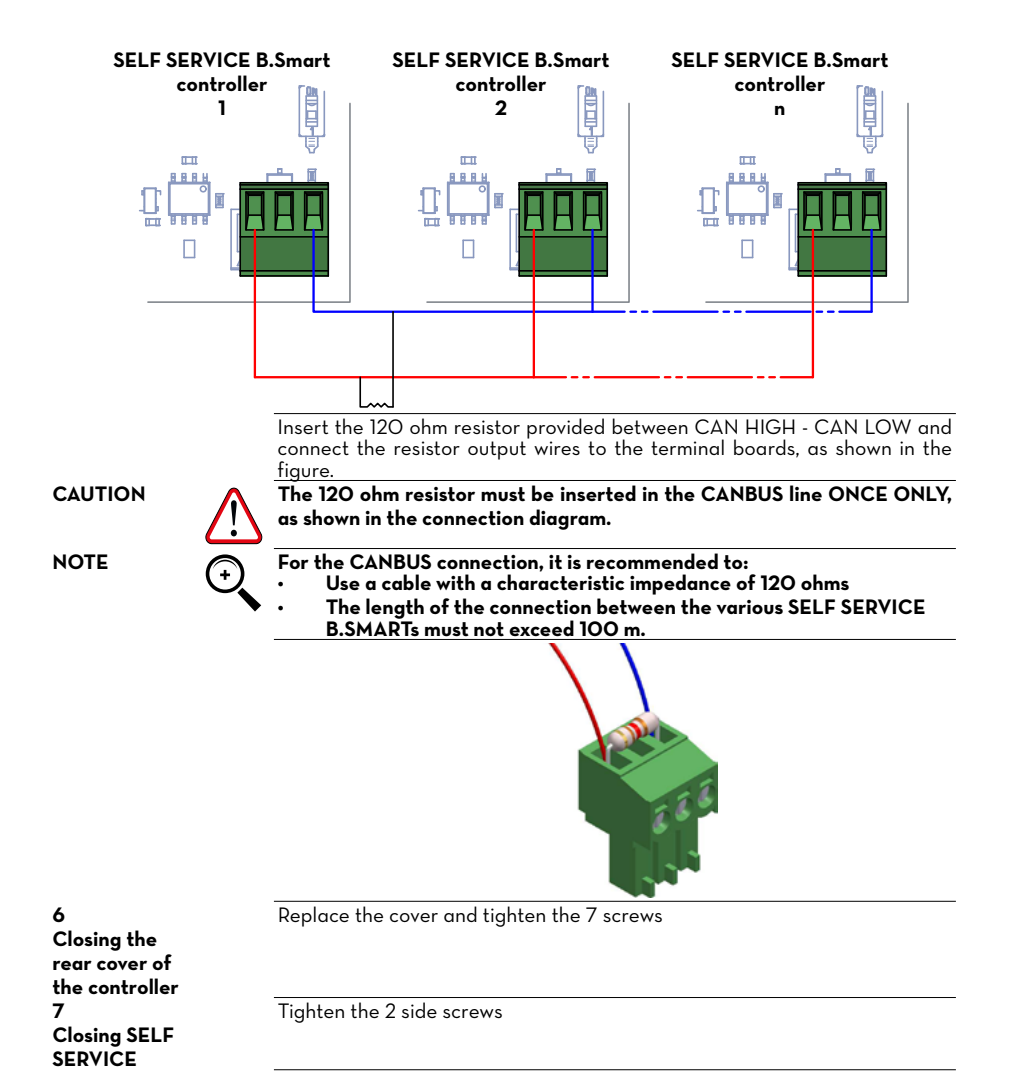

28 /60

EN (Translation of the Original Language)

#### **INITIAL CONFIGURATION** 14

Before use, you must set up your system by connecting your SELF SERVICE B-SMART to the Smartphone App and the dedicated WebApp. This section explains all the steps required for a correct configuration.

- To configure the system you need to:
- Switch the fuel transfer pump on:
- Configure the fuel transfer pump via APP;
- Configure the fuel transfer pump via WebApp.

### 14.1 SWITCHING-ON

The following is the sequence of messages given by the system during the switching-on phase

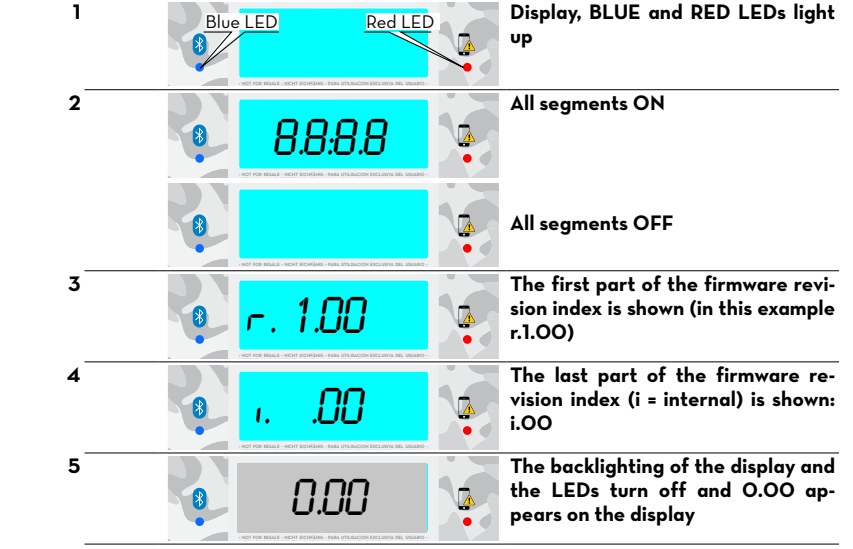

Z

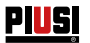

## 14.2 CONFIGURATION VIA APP AND WEBAPP

FOREWORD

Initially it is necessary to assign the purchased SYSTEM CODE to the controller. To do this, your smartphone must be connected to the 3/4G or Wi-Fi network. so check the status at the bottom left of the screen:

OFFLINE: APP/smartphone not connected to 3/4G or Y) OFFLINE Wi-Fi ONLINE: APP/ smartphone connected to 3/4G or Wi-Fi ONLINE 1 From your smartphone, go to the Play Store or App Store and search for PIUSI APP. PIUSI The icon is: Download and install the application. Activate your smartphone's Bluetooth and GPS and open the APP. 2 Then follow the steps described below: ..... X O 🗐 🛢 1005-18:39 On start-up B.SMART the conditions SR.SMART B.SWART of use are displayed. Privacy policy SAADT acy policy B.SMART B.SMART ACCESSO: **BENVENUTO** v1.2.4 IISTA тто Read through all Dress Temporary initial 'Welthe conditions m of use and press MANAGER come' page. ACCEPT at the bottom. \* O 5/ # 975 10.19 \* O % # 995 10:21 10511 38.SMART 38.SMART NUOVO RIFORNIMENTO NUOVO RIFORNIMENTO DISTRIBUTORI DISTRIBUTORI DISPONIBILI DISPONIBILI Consentire a plusiapp di accedere alla posizione di questo spositivo? Ricerca SelfSrvc15030006 If you haven't previously List of pumps/dispensers done so, accept the request within the bluetooth to use your current position operating range.

by pressing ALLOW

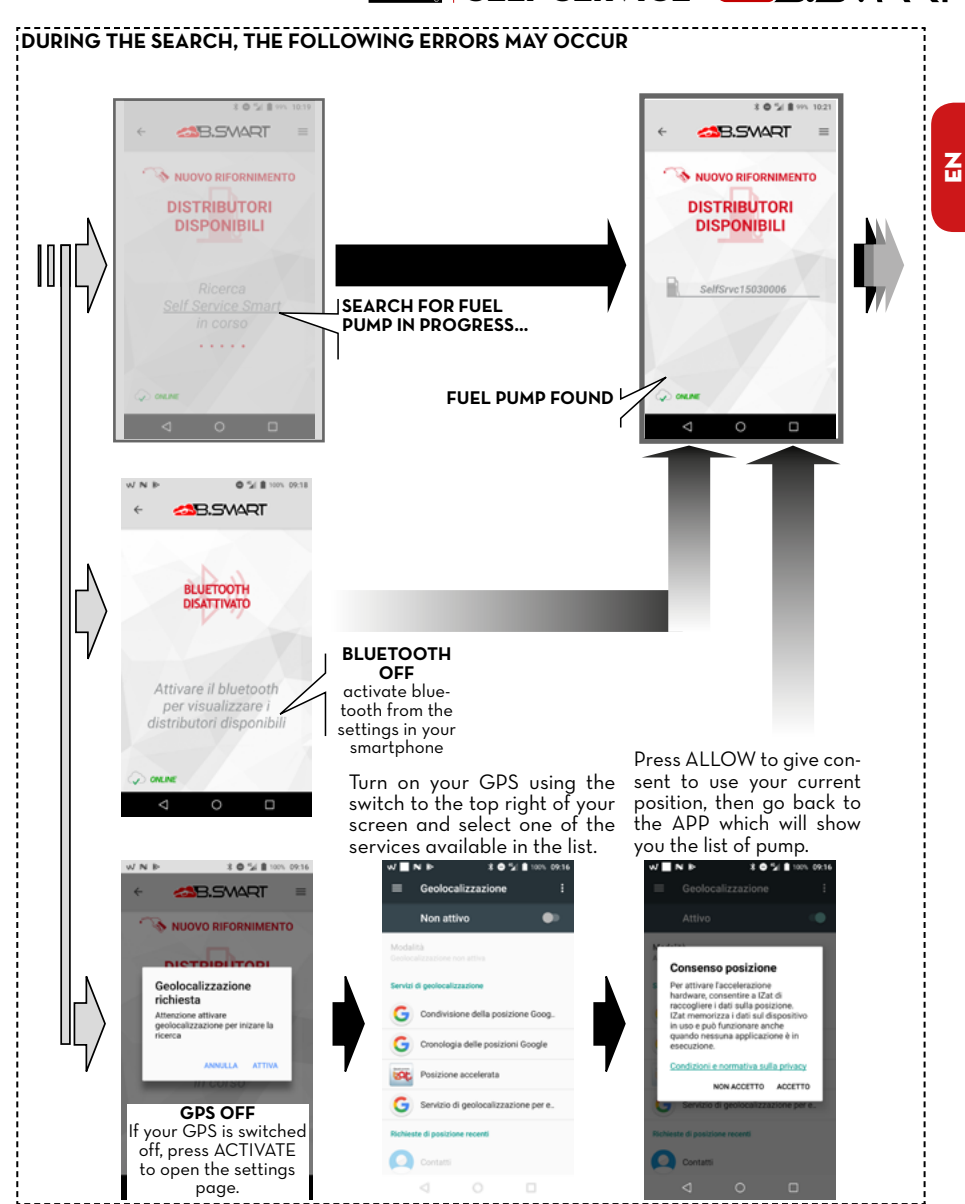

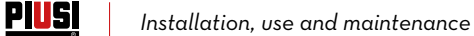

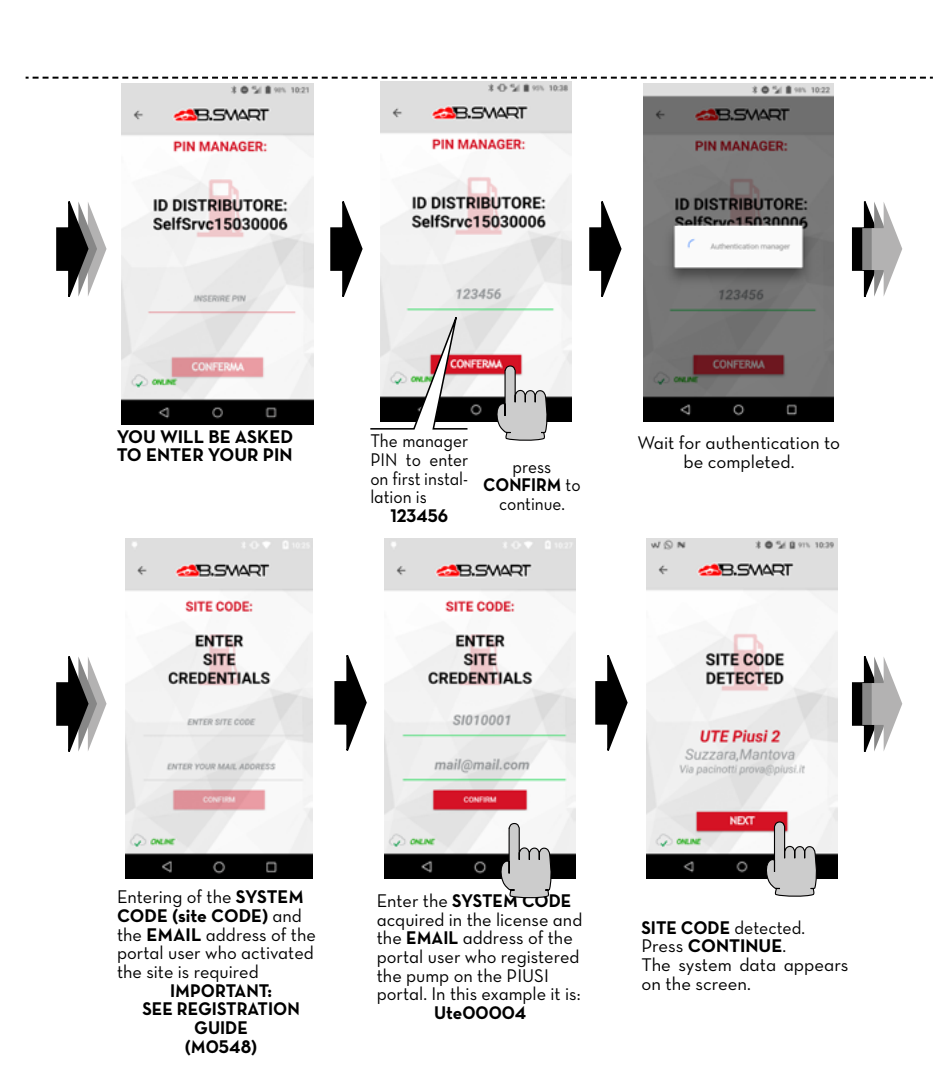

WNB

8 0 1/ 8 100% 09:38

## EN (Translation of the Original Language)

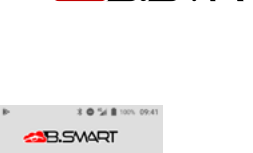

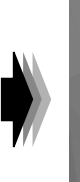

CODICE IMPIANTO RII EVATO <1

The fuel pump is taken into cloud.

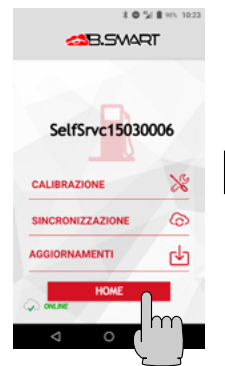

The other manager operations are shown (as well as station discovery and cloud registration)

The operations are:

1 - Meter calibration

2 - Forced synchronization of data in addition to all automatic synchronization

3 - Firmware updating of the electronic controller. Press HOME to return to

the APP's HOME page.

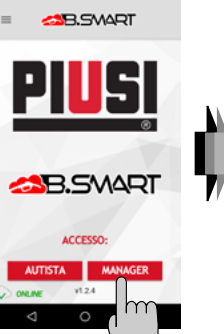

HOME page of the APP

Z

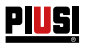

## 14.3 CONTROLLER CONFIGURATION VIA WEBAPP

FOREWORD

#### For detailed account registration instructions, see the Registration Guide (MO548)

After assigning the SYSTEM CODE to the controller, you must check if the controller is present in the cloud. Then connect from your browser: Google Chrome, Microsoft Edge or Mozilla Firefox to the following link: https:// bsmart.pivsi.com/

The WebApp login screen opens:

| PIUSI                                                                                        | ▲B.SMART |
|----------------------------------------------------------------------------------------------|----------|
| Username                                                                                     |          |
| admin.ute2                                                                                   |          |
| Password                                                                                     |          |
| (                                                                                            | )        |
| □ Show password                                                                              |          |
| Site Code                                                                                    |          |
| ute00002                                                                                     |          |
|                                                                                              |          |
|                                                                                              |          |
| When the WebApp opens enter: us-<br>ername, password, and site code and<br>then press LOGIN. |          |
|                                                                                              |          |

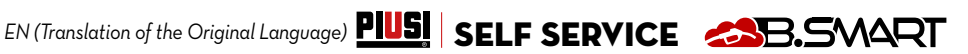

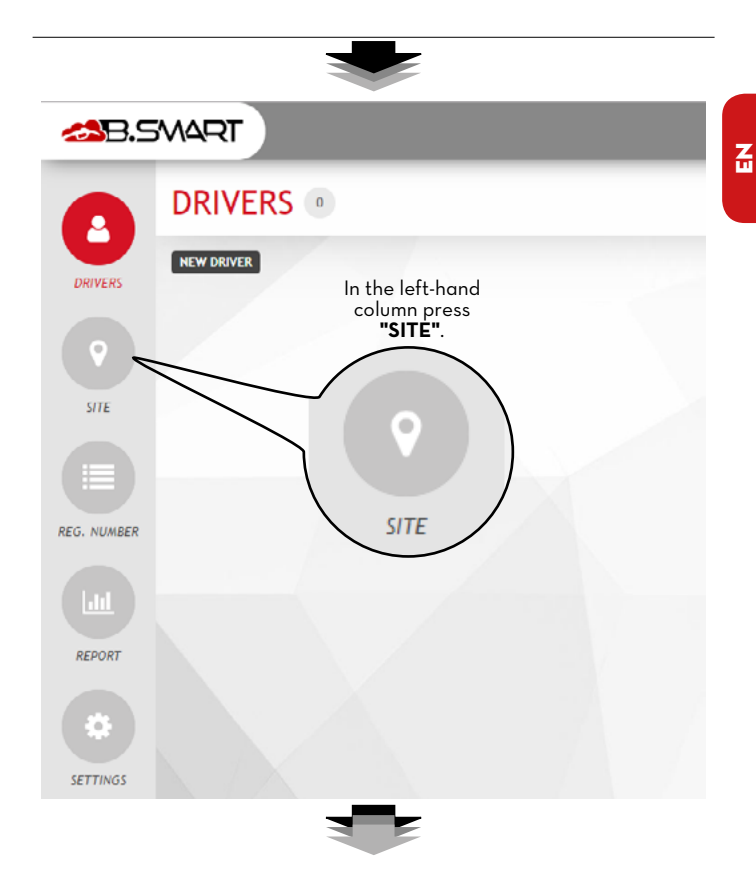

PIUSI

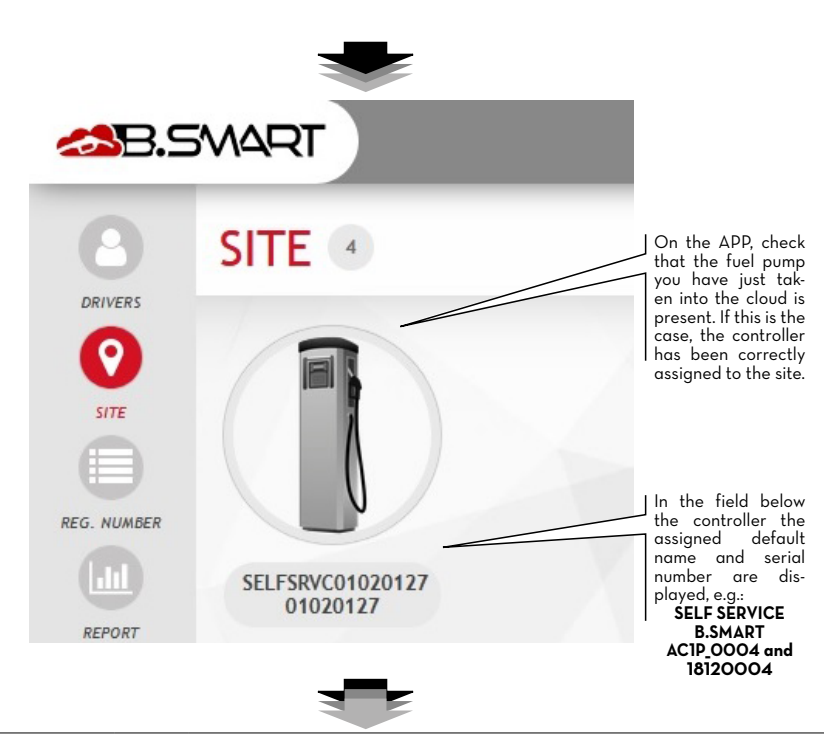

Full details of the WebApp functions (such as managing drivers, registration numbers, dispensing reports and configurations) can be found in the dedicated manual, loaded in the dedicated area of the WebApp.

#### 15 START-UP

| FOREWORD                              | To have SELF SERVICE correctly started, carry out the following opera-<br>tions in the indicated order.                                                                                                    |
|---------------------------------------|----------------------------------------------------------------------------------------------------|
| ELECTRIC<br>CONNECTIONS               | After connecting the unit as described in paragraph H5, SELF SERVICE can<br>be energized by means of the general switch placed by the installer on the<br>line, before the unit.                                                                                                    |
| INITIAL START-<br>ING CONDI-<br>TIONS | SELF SERVICE is equipped with self-priming pump, which makes initial starting<br>easier. In fact the suction pipe does not need to be filled completely with Diesel<br>fuel. However quick priming can only be achieved if the pump is wet, that is<br>if a minimum quantity of Diesel fuel is available inside the rotor chamber (this<br>is particularly true when the difference in height between station and tank is<br>remarkable). The pump is supplied with this minimum quantity, ready for use.<br>If the installer believes the pump to be completely dry for any reason (long stor-<br>age, for example), he shall wet the pump following a procedure at his choice. |
| 15.1 FIRST PRI                        | MING                                                                                                    |
| To prime the<br>pump:                 | To prime the pump:<br>- Extract the nozzle from its seat<br>- ACTIVATE THE DELIVERY (VIA APP, WEBAPP OR I-BUTTON KEY)<br>- Raise the control lever<br>- The pump will start immediately and continue running indefinitely until the<br>control lever is turned to the OFF position                                                                                                    |
|                                       | Initial priming shall be carried out by qualified personnel, who will be pres-<br>ent at all operations involved. If air comes out for over 2 minutes, STOP<br>THE PUMP and make sure that:                                                                                                    |
|                                       | • pump is not operating in dry conditions, but that a minimum quantity of Diesel fuel is available ("wet conditions")                                                                                                    |

- suction pipe does not let any air in and that it is completely submersed.
- filters are unclogged
- suction and/or delivery lines are unclogged.
- installation has been carried out respecting the set limits (difference in height, pipe diameter and length).

#### • The release valve is closed.

- Continue dispensing fuel until a steady air-free flow is obtained.
- Release the nozzle lever.
- Put the nozzle back in its seat; the pump stops.
- Never start or stop the pump by turning on or off the power supply.
- Prolonged contact with some liquids can cause damage. The use of goggles and gloves is recommended. Fluid leaks can damage objects and injure persons and cause pollution.

CAUTION Ţ

During operation the motor may be hot: be careful.

For the proper functioning of the system, allow a 20-minute stop for every 20 minutes of dispensing.

CAUTION WARNING

**CAUTION** 

WARNING

NOTE

Operation of the pump without dispensing is only admitted for periods of no longer than 3 minutes.

We recommend that the pump remains switched off whenever the system is not in use.

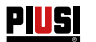

CAUTION

If ever the voltage is lagging, push the switch to the OFF position and return the nozzle to its rest position with the control lever not activated. Should any sealants be used on the suction and delivery circuit of the pump, make sure that these products are not released inside the pump Foreign bodies in the suction and delivery circuit of the pump could cause malfunctioning and breakage of the pump components. In case of prolonged dry-running of the pump, the suction circuit may be

empty and suction may become difficult. If so, fill the suction circuit.

#### 16 FUEL METER CALIBRATION

Before using SELF SERVICE B.SMART station. METERING ACCURACY should be checked.

Act as follows:

- Enter a previously enabled USER PIN
- Dispense in a calibrated container
- Compare the quantity of diesel delivered with a calibrated container.

## CAUTION

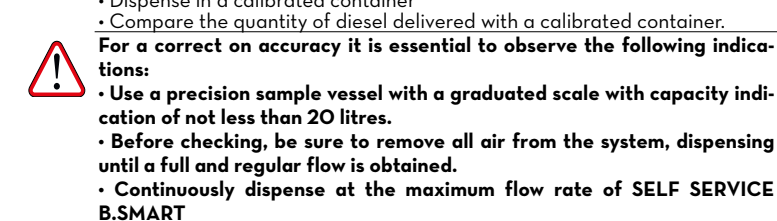

• Stop the flow by quickly closing the dispensing nozzle.

• Reach the graduated area of the sample vessel avoiding prolonged low flow rate deliveries, rather making short dispensings at maximum flow rate.

 Compare the indication provided by the container with the indication provided by self service B.SMART, after waiting for any foam to disappear. If the accuracy is NOT satisfactory, proceed with a CALIBRATION OF THE FUEL METER as indicated in the specific manual. Differences of up to 1/10 litre on 20-litre dispensings are within the guar-

CAUTION

CAUTION

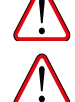

For dispensings of 2 litres or less, the manufacturer does not guarantee

the same metering accuracy.

anteed accuracy of +/- 0.5%

17 DAILY USE

All SELF SERVICE B.SMART, models guarantee restricted access only to authorized users. The SYSTEM recognizes the User's authorization through two alternative systems:

- REGISTRATION OF THE USER IN THE B.SMART APP - Insertion of an electronic key

- Insertion of an e

CAUTION

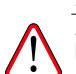

All AUTHORIZED USERS must be properly trained and be aware of at least what is described in this chapter.

The configurability of the B.SMART system allows the User to ENTER additional optional data (vehicle number plate, mileage, quantity to be dispensed). See DIGITAL APP manual FOR ALL DETAILS. If these options are not set, B.SMART recognizes the authorized USER and immediately enables the pump, allowing the dispensing.

CAUTION

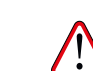

Enabling does not result in the immediate start of the pump; the pump is controlled by a switch (located in the nozzle housing) operated by the user.

The pump starts (if previously enabled) as soon as the control lever is in the ON position, while it switches off as soon as the control lever is in the OFF position. No further manual action is necessary to start or stop the pump.

Z

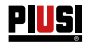

## 18 DRIVER ACCESS

## 18.1 FIRST DRIVER ACCESS FROM APP

FOREWORD

To use the APP as a driver, the manager must have created the driver profile via WebAPP, (see WebAPP manual, chapter 1, section 1.1 under ADD NEW DRIVER).

Furthermore, to do this, your smartphone must be connected to the 3/4G or Wi-Fi network, so check the status at the bottom left of the screen:

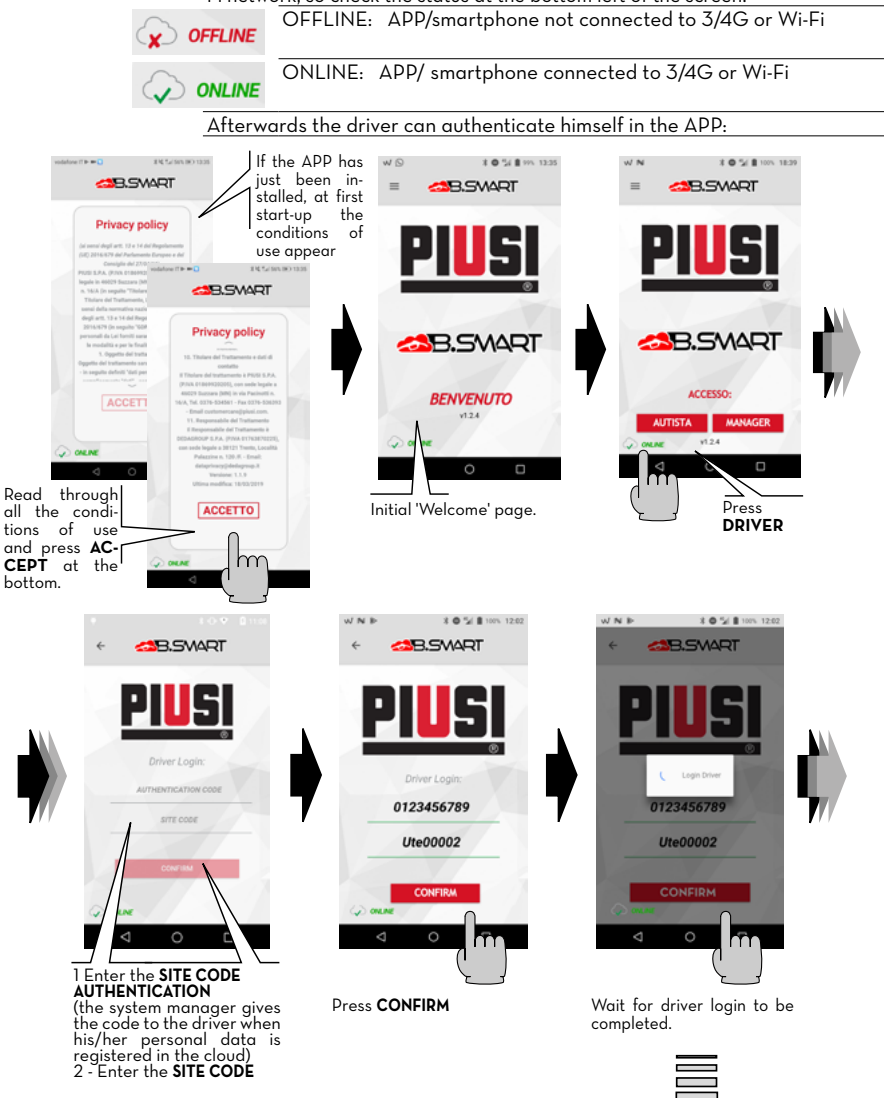

EN (Translation of the Original Language)

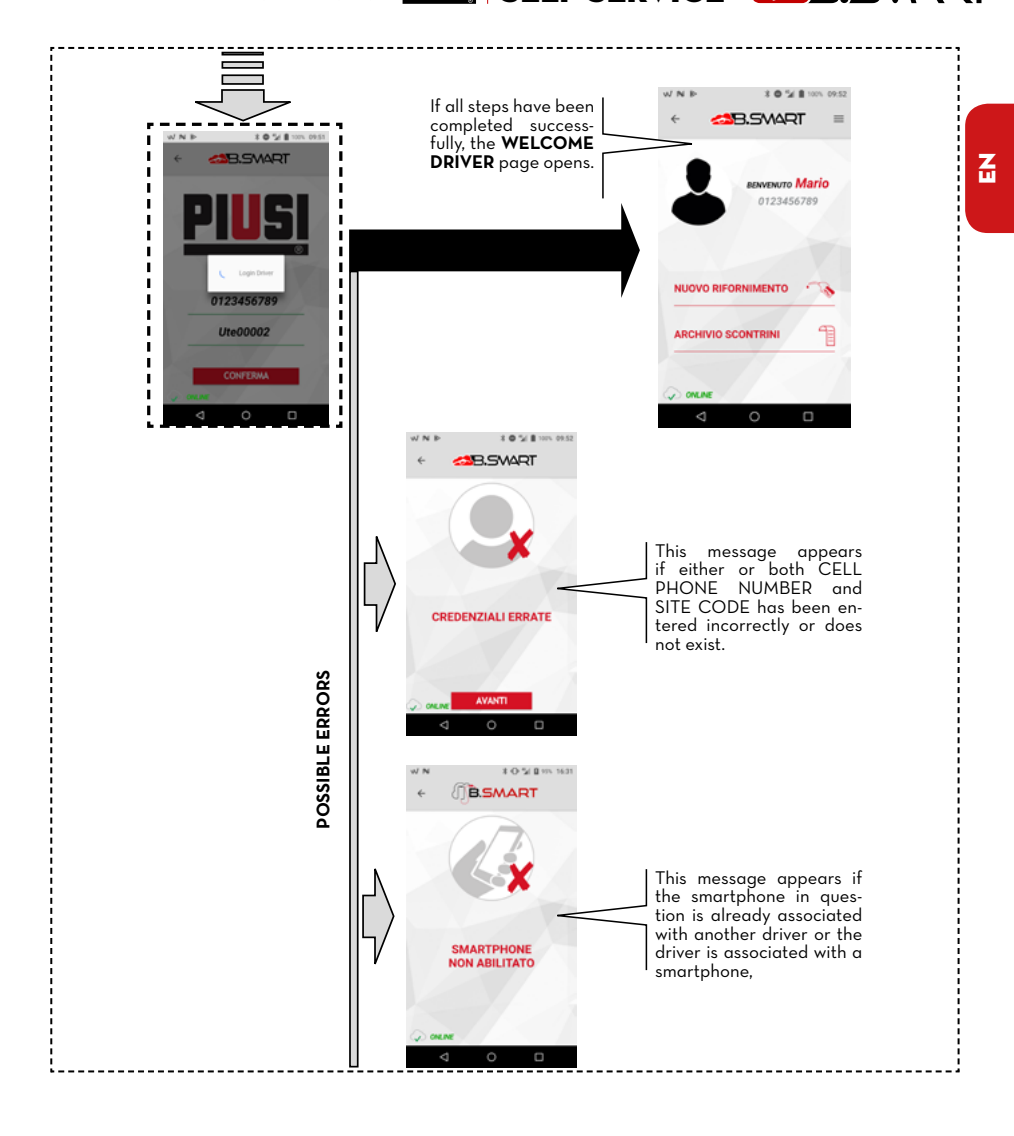

PIUSI

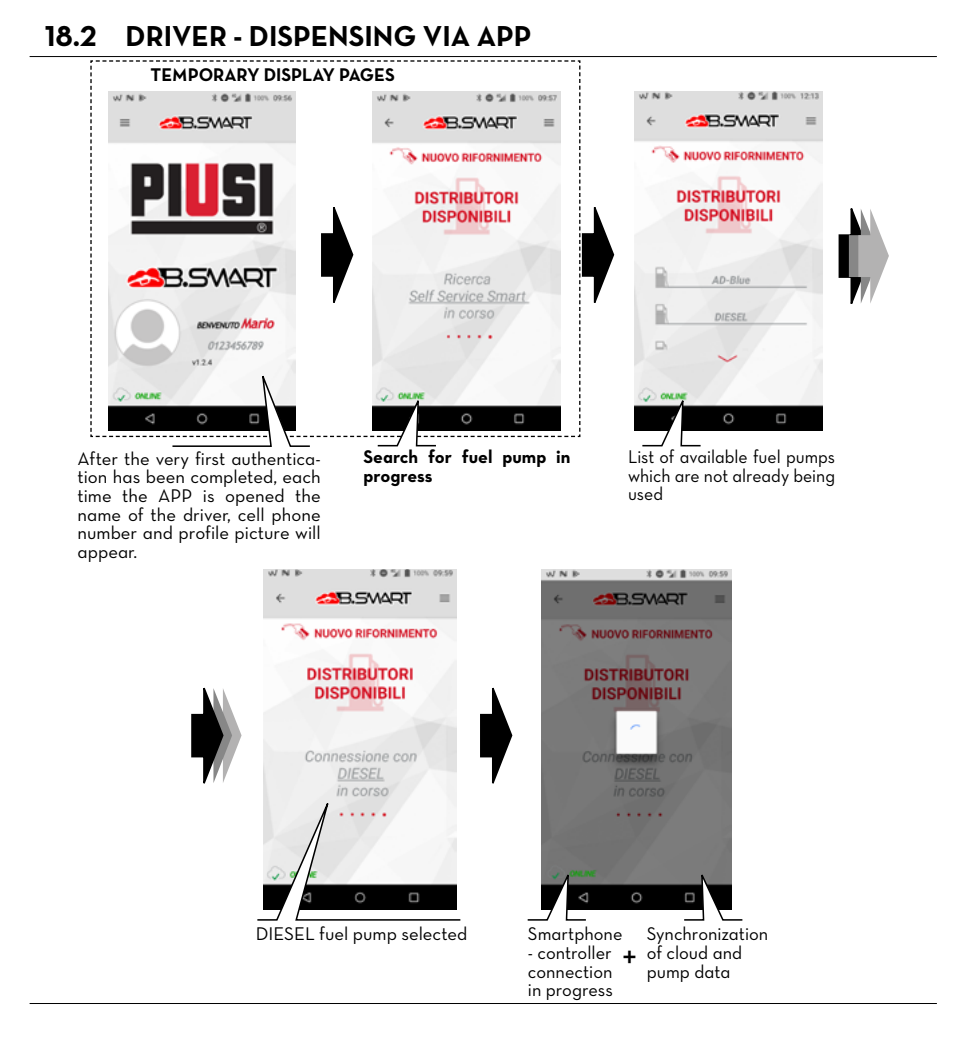

EN (Translation of the Original Language)

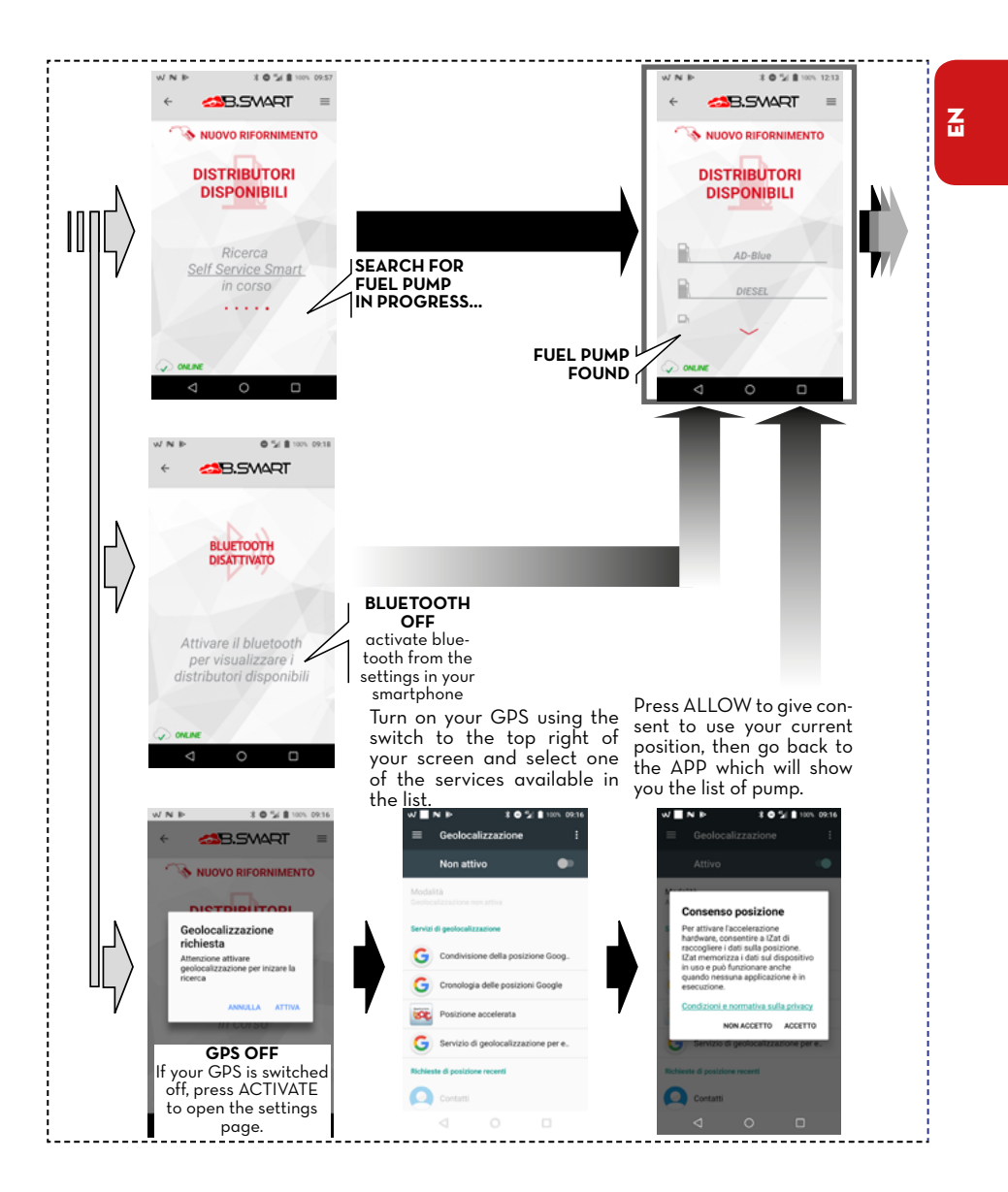

Piusi

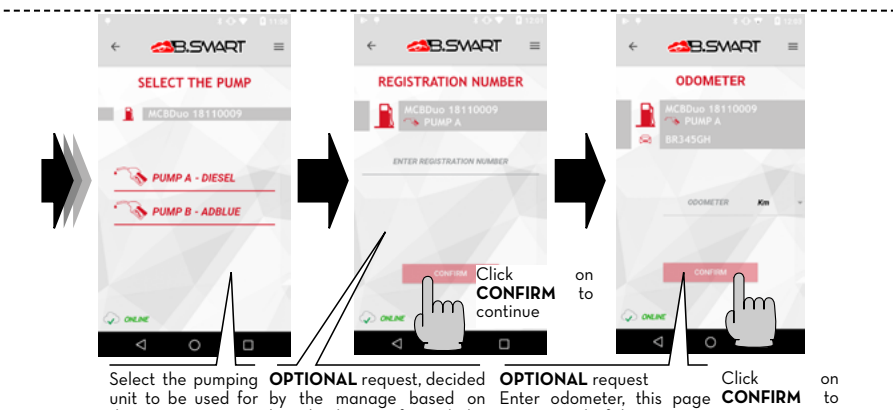

dispensing.

how he has configured the appears only if the manager continue request to be made of the user or not).

Enter "Registration Number" (this could be the license plate of the vehicle using the pump or another reference code useful to the system manager)

In this example **ab123cd** is

webAPP (if he wishes this has enabled use of the odometer in the WebApp. In this case 1000 is entered.

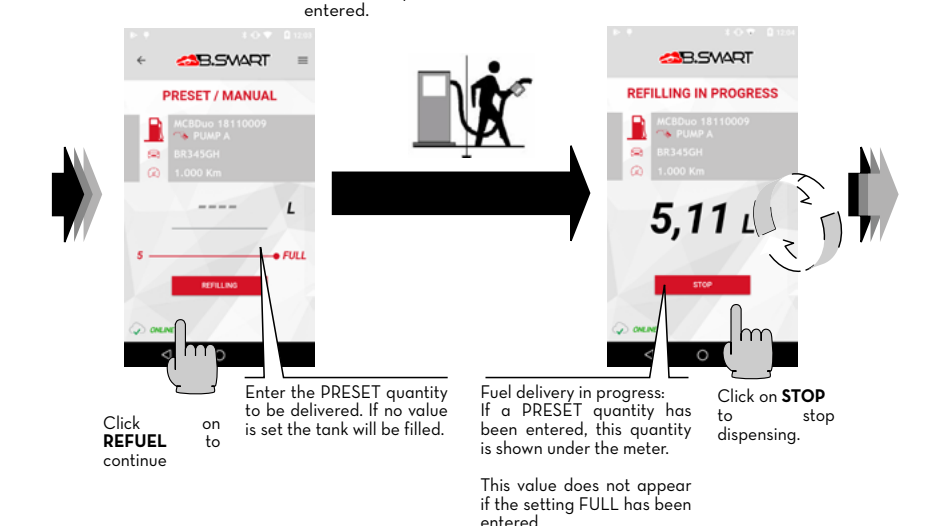

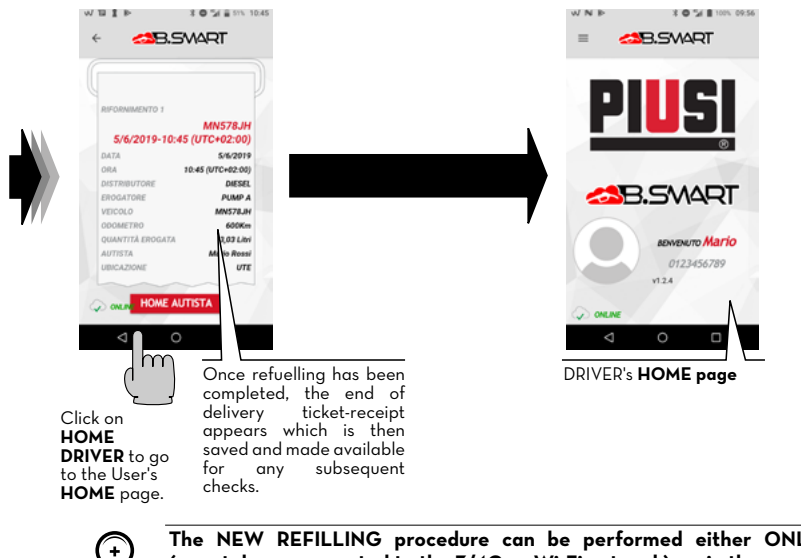

NOTE

The NEW REFILLING procedure can be performed either ONLINE (smartphone connected to the 3/4G or Wi-Fi network), as in the example described, and OFFLINE, therefore from a smartphone not connected to the 3/4G or Wi-Fi network.

In the OFFLINE conditions, the dispensings will not be immediately uploaded to the cloud, rather as soon as that smartphone has the APP open in an area with 3/4G signal, or as soon as a new smartphone connected to the 3/4G network or Wi-Fi connects to the controller.

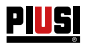

### 18.3 DISPENSING VIA USER KEY (I-BUTTON)

When the manager creates the driver he can add an electronic key (iButton) which is used to perform the access.

To do this, just add the last 7 digits of the hexadecimal code associated with the key to the input of the driver's card in WebAPP (see WebApp manual, chapter "ADD NEW DRIVER").

| Nome *           |         | -                     |
|------------------|---------|-----------------------|
| Mario            |         |                       |
| Cognome •        |         |                       |
| Rossi            |         |                       |
| Telefono *       |         |                       |
| 0123456789       |         |                       |
| Email •          |         |                       |
| prova0@piusi.com |         |                       |
| Codice ibutton   |         | $\Theta \mathbf{G} 0$ |
| (002B4BF         | LEGGI 🐟 |                       |

The i-Button serves as a means of authentication to replace the smartphone. For the dispensing, simply place the iButton on the reader in the controller: authentication takes place, then you can start dispensing.

Dispensings are uploaded to the cloud as soon as a smartphone with an active data connection connects to the controller.

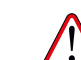

Dispensing via the iButton key is allowed only when the procedures indicated in paragraphs 14.2, 14.3 and 18.1 have been successfully completed using a smartphone and the WebApp.

These procedures are fundamental, as they allow the Manager to configure the system and manage its controllers while at the same time ENABLING THE DRIVER TO DISPENSE VIA A SPECIFIC CONTROLLER.

NOTE

CAUTION

 $\Theta$ 

Dispensing via iButton is recommended only when strictly necessary in those case where it is impossible to dispense via a smartphone.

This is because dispensing with iButton does not allow for direct cloud updating, thus compromising the real potential of the system.

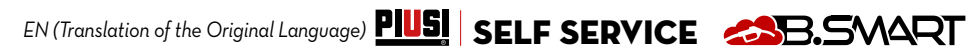

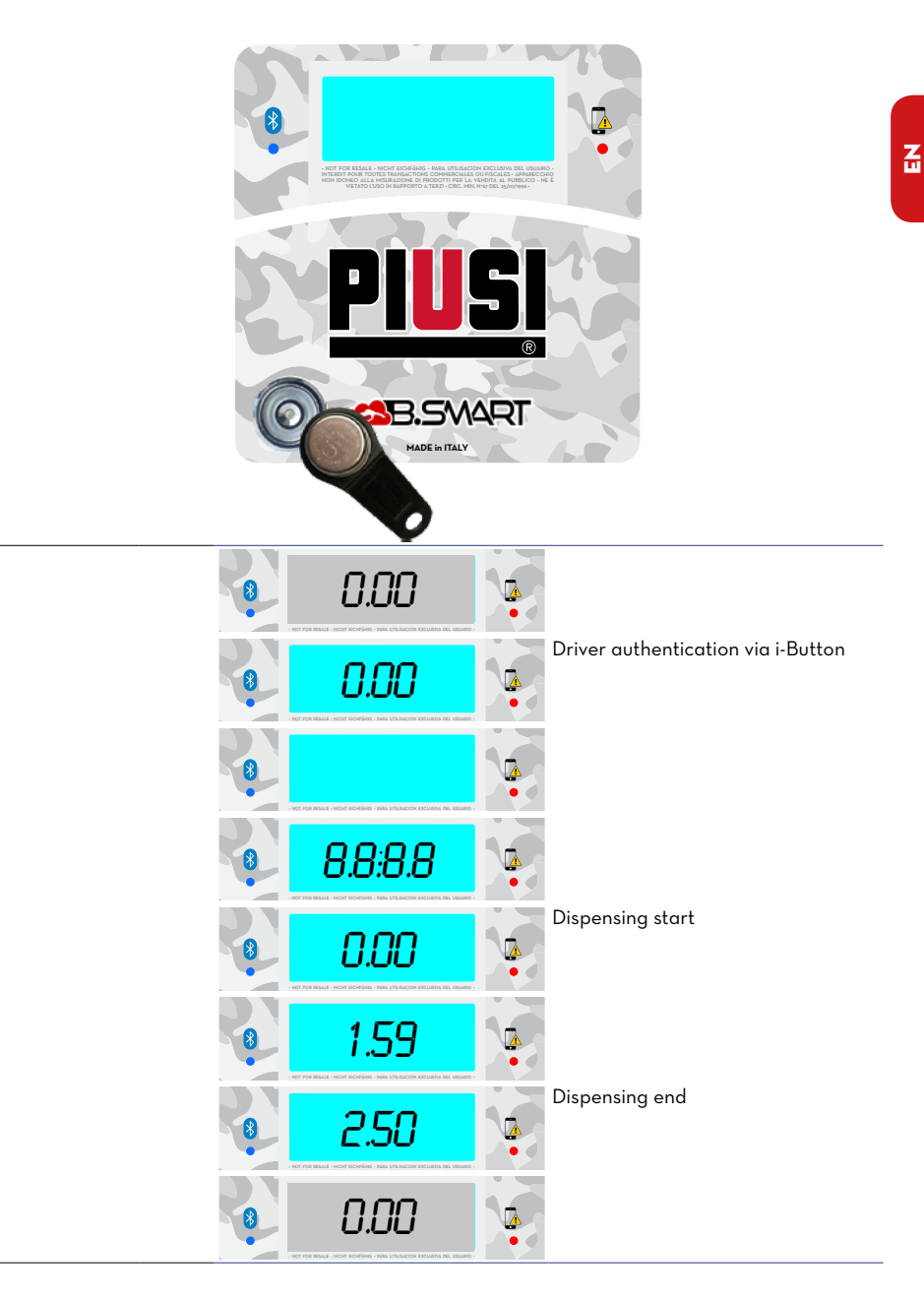

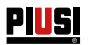

## **19 MAINTENANCE**

## **19.1 ROUTINE MAINTENANCE**

SELF SERVICE has been designed so as to require minimum maintenance. However the following ORDINARY inspections and maintenance operations shall be carried out regularly to ensure safety and efficiency of the station,

### **19.2 STATION MAINTENANCE**

| Satety warn-                            |    | The distribution system has been designed and built to require minimum maintenance                                                                          |
|-----------------------------------------|----|----------------------------------------------------------------------------------------------------|
| ings                                    |    | Before carrying out any maintenance work, disconnect the dispensing sys-<br>tem from any electrical power source                                            |
|                                         |    | During maintenance procedures, using personal protection equipment<br>(PPE) is mandatory.                                                                   |
|                                         |    | Always consider the following recommendations to use the system correctly.                                                                                  |
| Personnel<br>authorised                 |    | Maintenance procedures must be performed exclusively by qualified per-<br>sonnel. Any misuse may lead to a decline in performance, danger for people        |
| to perform<br>maintenance<br>procedures |    | and/or things, besides voiding the warranty.                                                                                                    |
| ONCE A WEEK                             |    | - Check that the pipe connections are not loose to prevent any leaks                                                                                        |
| ONCE A<br>MONTH                         |    | <ul> <li>Check the pump body and keep it clean and free of any impurities</li> <li>Check that the electrical supply cables are in good condition</li> </ul> |
| CAUTION                                 | Δ  | The maintenance of the electrical parts can 'be done only by qualified                                                                                      |
|                                         | /! | installer electrical or electronic.                                                                                                    |
|                                         | ى  | Before performing any maintenance make sure to unplug the device from                                                                                       |

Before performing any maintenance make sure to unplug the device from the power supply to turn it off and isolate it from the mains. If the device is sold without cable to provide periodic verification of the

If the device is sold without cable to provide periodic verification of the circuit grounding in accordance with current regulations

Inspect pump, pipes and the other internal components (filter and pulser). Keep them clean.

Check that no leakage is available on flanged or threaded connections and that flexible hoses do not show any damage.

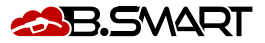

Z

#### 19.3 DELIVERY AND NOZZLE MAINTENANCE

Keep delivery hose and nozzle clean. Make sure that:

- 1 Hose does not show any damage caused by vehicle transit 2
  - Threaded connections are tightened and without any leakage
- 3 Banjo unions (at station outlet and on nozzle) turn smoothly and show no leakage

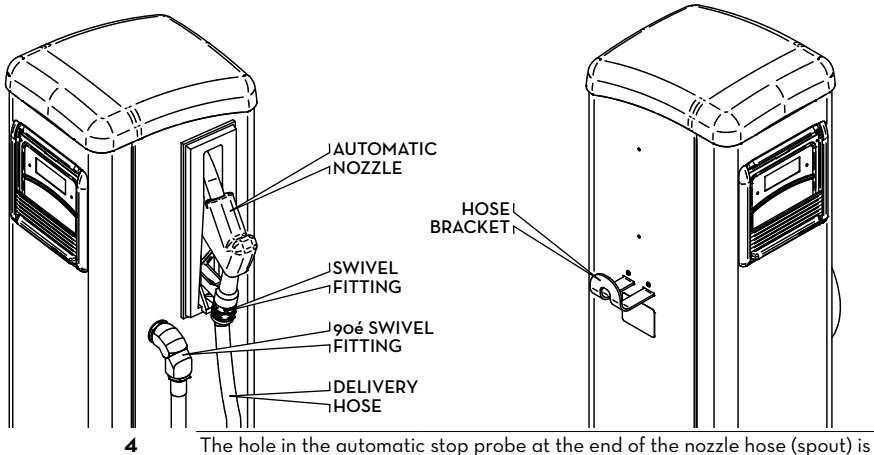

always clean.

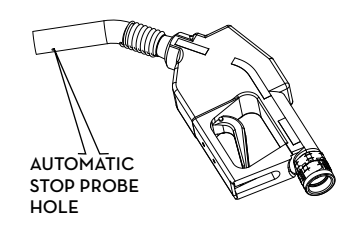

## **19.4 FILTER MAINTENANCE**

FOREWORD

SELF SERVICE is equipped with different filters performing different functions. Inspection and cleaning (or replacement) of each filter is extremely important to ensure:

- protection of station components (pulser, pump, nozzle);

- lasting performance (max. flow rate);

- protection of engines using fuel supplied

### CAUTION

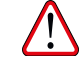

Dirty or partially obstructed filters can increase pressure losses in such a way as to cause a remarkable reduction of the max. flow rate of the pump. Dirty or partially obstructed filters in pump suction line can cause a strong increase in suction vacuum which, in turn, can result in higher noise levels of the pump.

49 /60

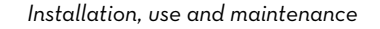

#### OPERATIONS PRECEDING FILTER DISAS-SEMBLY

PIUSI

To facilitate operations on filters (see below), SELF SERVICE stations are equipped with:

• PAN to collect possibly spilled liquids, placed under the delivery cartridge filter.

RELEASE VALVE, installed on suction filter

The procedures described in this paragraph should always be followed before carrying out any operations on filters. They are absolutely required to ensure safety when working and to prevent any polluting effects.

1 Close the valve placed on suction line before SELF SERVICE inlet.

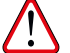

ATTENTION This valve, which is usually not present in tank under ground installations, MUST BE USED in tank above ground installations. The valve, which is not supplied with the station, should be fitted by the installer

2 Put the small pipe connected with the RELEASE VALVE in a vessel and open the valve with a screwdriver. **BE CAREFUL: DIESEL FUEL LEAKING OUT!!** 

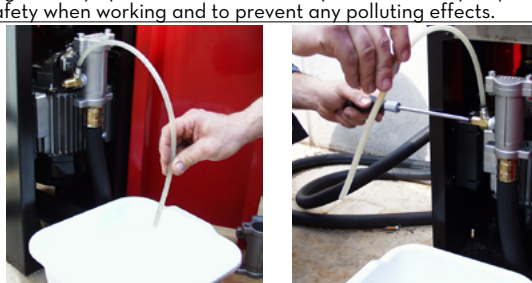

| 3  |   | Start the pump and deliver fuel into a container with suitable capacity. The nozzle will start supplying fuel, but thanks to the release valve the flow will decrease progressively, and finally stop                                                              |
|----|---|----------------------------------------------------------------------------------------------------|
| 4  |   | Put the nozzle back in its seat: the pump will stop.                                                                                                    |
| 5  |   | Close the RELEASE VALVE carefully moving the pipe (connected to it) and move back to a higher position                                                                                                    |
| 6  |   | Move the general switch of the station to OFF to prevent accidental starting during maintenance of filters.                                                                                                    |
| 7  |   | Clean /replace filters as described in the following paragraphs                                                                                                    |
| 8  |   | Clean collecting PAN carefully, so that possible leakages can be identified more easily.                                                                                                    |
| 9  |   | Move the general switch of the unit to ON.                                                                                                    |
| 10 | C | Keeping the unit front door OPEN, start the pump and deliver fuel into a vessel until a CONTINUOUS AIR-FREE FLOW is obtained. Close the nozzle WITHOUT PUTTING IT BACK IN ITS SEAT: the pump will operate in bypass mode, producing the maximum delivery pressure. |
| 11 | l | During bypass operation CHECK THE ABSENCE OF LEAKAGES ARE AVAILABLE, then put the nozzle back in its seat.                                                                                                    |
| 12 | 2 | Lock station door.                                                                                                    |
|    |   |                                                                                                    |

#### 19.4.1 SUCTION FILTER

It is placed just before the suction mouth of the pump. To inspect and clean it act as follows:

1 Remove filter cover after unscrewing the two screws on same

2 Extract basket filter;

3 If necessary, clean it: wash and blow it; 4 Put the basket filter back in the filter casina

5 inspect and clean the O-rina. Put cover in position

and tighten the screws.

### 19.4.2 PUMP FILTER (available on models with PANTHER 72 pumps only)

It is installed in pump body, as a standard accessory of PANTHER pump. It is just after the suction filter, as a consequence it will not require frequent cleaning.

To inspect and clean it act as follows: 1 Remove filter cover after unscrewing the two screws on same

2 Extract net filter using pliers

3 If necessary, clean it: wash and blow it;

4 Put the filter back in pump body making sure it does not stand out of cover seat

5 Inspect and clean the flat seal. Put cover in position and tighten the screws.

CAUTION

After a reasonable number of maintenance operations, replace the flat gasket of the cover filter.

### 19.4.3 PULSER FILTER

The pulser filter is an additional protection which prevents foreign bodies from entering the oval gear pulser.

As it is installed after the suction filters, it does not require any regular checking and cleaning.

However, should the filter be cleaned for any reasons and/or in case of special maintenance operations, remove the pulser (if necessary) and proceed as described in PULSER MANUAL.

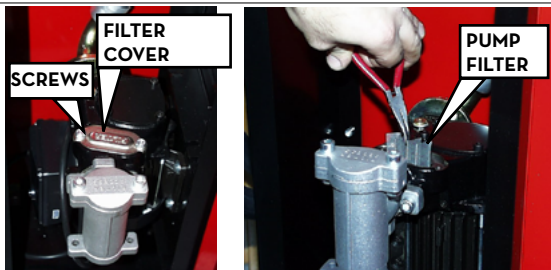

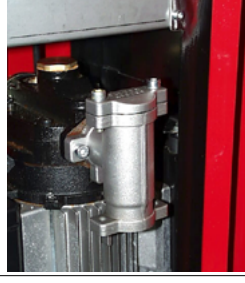

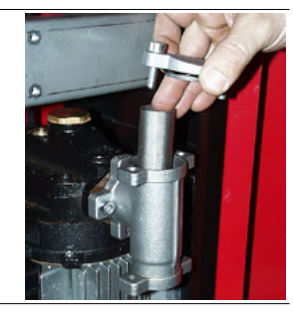

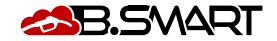

## Z

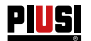

### 19.4.4 DELIVERY FILTER

The delivery filter is provided with a WATER-ABSORBING CARTRIDGE. It represents a fundamental element for the protection of the engines using fuel delivered by the station.

This kind of filter separates and absorbs possible water available in fuel oil. When water is absorbed, the filtering capacity is progressively reduced with a resulting increase in pressure loss (caused by the filter).

The filter CAN NOT BE CLEANED OR REGENERATED; after a certain operating time it MUST BE REPLACED to restore station performances (max. flow rate).

### CAUTION

Filter life is usually very long but it can vary remarkably depending on the quantity of water available in fuel. In case of a large quantity of water, the filter could get obstructed in a few minutes.

To replace the filter act as follows: 1 Loosen head filter by means of chain tongs;

2 Unscrew and remove the filter from the head manually

3 Inspect and, if necessary, clean head thread and filter seal seat

4 Place a new filter (complete with seal) manually in position and screw as tightly as possible (wet the seal with Diesel fuel).

5 Tighten the filter (not too much) using the chain tongs.

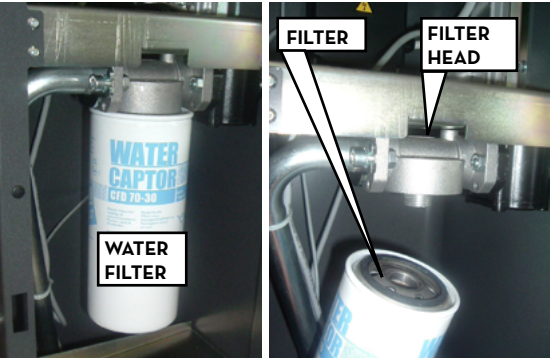

### CAUTION

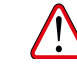

Some station models are equipped with DOUBLE-CARTRIDGE FILTER. Both cartridges operate simultaneously and must be replaced at the same time.

### 19.5 EXTRAORDINARY MAINTENANCE

### CAUTION

The maintenance of the electrical parts can 'be done only by qualified installer electrical or electronic.

Before performing any maintenance make sure to unplug the device from the power supply to turn it off and isolate it from the mains.

If the device is sold without cable to provide periodic verification of the circuit grounding in accordance with current regulations

1 - Firmware update via smartphone, see dedicated section in the APP manual

2 - Fuse control: to access the fuses it is necessary to open the unit and access the parts that are live during normal use, to operate safely disconnect the general power supply from the unit

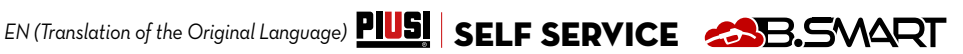

## 19.6 CHECK AND REPLACEMENT OF FUSES

| For chea | ig and replacing fuses on electronic boards:                                                                                                    |
|----------|----------------------------------------------------------------------------------------------------|
| 1        | Cut the unit off the power supply;                                                                                                    |
| 2        | Open the SELF SERVICE B.SMART door to access the controller                                                                                                    |
| 3        | Losen the screws of the metal rear cover to access the compartment of the electronic boards                                                                                                    |
| 4        | Check the condition of the 3 fuses and replace them if necessary         Image: state of the state of the state of th |
|          | F2 · Motor tuse 20 A I (delayed)<br>F3 · Dower supply fuse at AC/DC converter output 800 mA T (delayed)                                                                                                    |
| 5        | Tighten the screws of the metal rear cover to close the compartment of the                                                                                                    |
| •        | electronic boards and nower                                                                                                    |

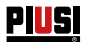

## 20 TROUBLESHOOTING

## 20.1 MECHANICAL AND HYDRAULIC PROBLEMS

| PROBLEM                                                              | POSSIBLE CAUSE                                 | POSSIBLE SOLUTIONS                                                                                                    |  |
|----------------------------------------------------------------------|------------------------------------------------|----------------------------------------------------------------------------------------------------|--|
| THE MOTOR IS<br>NOT TURNING                                          | Lack of electric power                         | Set the ON/OFF switch on the pump to<br>the ON position.<br>Reset the external differential switch<br>Check electrical connections |  |
|                                                                      | Fuses blown                                    | Replace fuses in the electric panel                                                                                                |  |
|                                                                      | Motor problems                                 | If the rotor is blocked, disassemble and<br>check for damage or obstruction and re-<br>assemble. Contact the customer service.     |  |
| THE MOTOR<br>DOES NOT<br>START AGAIN<br>WITH THE<br>NOZZLE<br>CLOSED | Supply voltage too low                         | Check that the supply voltage is not 5%<br>lower than the normal V.                                                                |  |
| LOW OR NO                                                            | Excessive suction vacuum                       | Lower SELF SERVICE B.SMART in rela-                                                                                                |  |
| FLOW RATE                                                            |                                                | tion to the level of the tank or increase                                                                                          |  |
|                                                                      |                                                | the section of the pipes.                                                                                                    |  |
|                                                                      | High pressure drops in the circuit             | Use shorter or larger diameter pipes                                                                                               |  |
|                                                                      | Suction pipe resting on the bottom of the tank | Raise the suction pipe                                                                                                    |  |
|                                                                      | Low suction tank level                         | Refill the tank                                                                                                    |  |
|                                                                      | Air entering the suction pipe or the pump      | Check the tightness of the connections<br>and the level of the diesel in the tank                                                  |  |
|                                                                      | Low motor rotation speed                       | Check the voltage to the motor: adjust<br>the voltage or/and use cables with a<br>greater section                                  |  |
|                                                                      | Check valve blocked                            | Clean or replace                                                                                                    |  |
|                                                                      | Tank filter clogged                            | Clean the filter                                                                                                    |  |
|                                                                      | Pump filter clogged                            | Clean the filter                                                                                                    |  |
|                                                                      | Fluid loss                                     | Check the tightness of the connections and the condition of the rubber hoses                                                       |  |
|                                                                      | Flow meter chamber obstructed                  | Clean the flow meter chamber                                                                                                    |  |
| INSUFFICIENT                                                         | Presence of air in suction                     | Check the seals of the connections                                                                                                 |  |
| FLOW METER<br>ACCURACY                                               | Calibration insufficient                       | Calibrate the flow meter                                                                                                    |  |
| THE NOZZLE<br>TRIPS TOO<br>OFTEN                                     | Automatic stop probe hole blocked              | Clean the automatic stop probe hole from dirt and/or obstructions                                                                  |  |

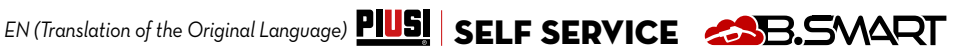

## 20.2 ELECTRICAL/ELECTRONIC CONNECTIONS

| PROBLEM                                                                                                    | POSSIBLE CAUSE                                                                                                    | POSSIBLE SOLUTIONS                                                                                                    |
|----------------------------------------------------------------------------------------------------|----------------------------------------------------------------------------------------------------|----------------------------------------------------------------------------------------------------|
| SELF SERVICE<br>B.SMART does<br>not switch on                                                               | Lack of power DUE TO:<br>Incorrect connections<br>Upstream circuit breaker in OFF po-<br>sition<br>Fuse on power supply interrupted                | Check connections<br>Set circuit breaker to ON position<br>Check fuse                                                                                                    |
| A driver with<br>an electronic<br>key is not rec-<br>ognized                                                | The electronic key has not been associat-<br>ed by the MANAGER<br>The electronic key has been damaged<br>and is no longer recognized by the system | The system MANAGER associates the key<br>to the driver<br>Change the electronic key, the system<br>MANAGER will also have to delete the<br>code of the old key and associate the new<br>key to the driver via WebAPP                                                                                                    |
| The motor does<br>not start                                                                                 | It has not been connected correctly to the terminals provided                                                                                      | Check connections, or (if present) check<br>that the position of the motor switch is in<br>the ON position                                                                                                    |
|                                                                                                    | The Pulser that emits the counting signals is not correctly connected                                                                              | Check connections                                                                                                    |
| Does not count<br>during dispens-<br>ing                                                                    | The Pulser that emits the counting signals is NOT compatible with the electronics                                                                  | The electronics are designed to receive a<br>"clean"<br>contact" or "Open Collector" signal as<br>input. If<br>the input signal is an<br>incompatible voltage signal, in addition<br>to the malfunction the electronic board is<br>likely to be damaged                                                                                                    |
|                                                                                                    | Pulser board damaged                                                                                                    | Replace Pulser board                                                                                                    |
| The counting is<br>not accurate                                                                             | The system is NOT calibrated                                                                                                    | Calibrate the system according to the procedure                                                                                                    |
| The counting<br>is not accurate<br>even after<br>calibration or is<br>only accurate<br>at low flow<br>rates | The signal coming from the Pulser is out of<br>the ranges acceptable by the electronics                                                            | The signal received by the pulser must be<br>with max. frequency 300 Hz and Duty Cy-<br>cle between 10% and 90%. Beyond these<br>ranges, the system does not process the<br>received data correctly. The system must<br>fall within the<br>correct ranges by interposing other elec-<br>tronic<br>interface devices (contact the Technical<br>Assistance for these particular options) |

### **20.3 PROBLEMS WITH THE SMARTPHONE APP**

| PROBLEM                                                              | POSSIBLE CAUSE                                                                                                    | POSSIBLE SOLUTIONS                                                                                                    |
|----------------------------------------------------------------------|----------------------------------------------------------------------------------------------------|----------------------------------------------------------------------------------------------------|
| APP says the<br>driver is not<br>enabled                             | The manager has not enabled the driver for fuel transfer pump use.                                                      | The MANAGER must enable the driver<br>to use the fuel transfer pump via the We-<br>bAPP in the section dedicated to drivers                                                                                                    |
| Dispensing<br>from smart-<br>phone is not<br>present in the<br>cloud | Dispensing was made with the smart-<br>phone with data connection disabled or<br>in an area with poor 2G/3G/4G coverage | Dispensing will be uploaded to the cloud<br>as soon as the APP is opened in an area<br>with 2G/3G/AG coverage. In the mean-<br>time it will be stored in the memory of the<br>smartphone and also in the memory of<br>the fuel transfer pump |
| APP does<br>not see the<br>controller even<br>though Blue-           | Bluetooth module on the smartphone is<br>not compatible with the Bluetooth module<br>in the fuel transfer pump          | The Bluetooth module of the fuel transfer<br>pump is compatible with all smartphones<br>that feature the Bluetooth version 4.0 or<br>later (smartphones from 2011 onwards)                                                                   |
| tooth is active                                                      | Fuel transfer pump being used by another driver                                                                         | The fuel transfer pump will become visible<br>on the smartphone only when the driver<br>who is using it has finished operations                                                                                                    |

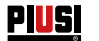

## 21 FAQ

| 1 | If a driver changes smartphone,<br>is it necessary to create a new<br>account for that driver or can<br>he continue to use what he<br>already had? | , If the driver changes smartphone, he must notify the site man-<br>ager, who will delete / reset the smartphone - driver association<br>in the WebApp (procedure described in the manual of the We-<br>bApp, chapter "DRIVER DETAIL").<br>The driver can then log in from the APP installed on the new<br>smartphone. |                                                                                                    |  |  |
|---|----------------------------------------------------------------------------------------------------|----------------------------------------------------------------------------------------------------|----------------------------------------------------------------------------------------------------|--|--|
|   |                                                                                                    | After the manager has<br>sociation, the driver is<br>other than the previous<br>tials is prevented on the<br>the old smartphone, you<br>phone, then be reset as<br>smartphone                                                                                                    | deleted the smartphone - driver as-<br>obliged to access with a smartphone<br>one, because access with his creden-<br>e old device. To be able to access with<br>u must first access with a new smart-<br>user and finally enter with the initial                                                                                                    |  |  |
| 2 | What if a driver loses his smart-<br>phone?                                                                                                    | If the driver loses his sm<br>site manager, who will i<br>driver association. The p<br>that indicated in questio                                                                                                    | nartphone, it is necessary to notify the<br>mmediately remove the smartphone -<br>procedure to be followed is the same as<br>n 1.                                                                                                    |  |  |
| 3 | What if the APP reports that<br>the smartphone is not recog-<br>nized?                                                                             | V N ROUND REAL<br>C DESMART<br>C DESMART<br>C DESMART<br>C DESMARTPHONE<br>NON ABILITATO<br>C DESMARTPHONE<br>NON ABILITATO                                                                                                    | Generally it is an error shown when<br>the driver has changed smartphone<br>but has kept the same phone num-<br>ber and the site manager has not<br>reset the user.<br>In this case the driver must contact<br>the manager and inform him of the<br>error shown by the APP. The man-<br>ager will remove the smartphone -<br>driver association to allow the driver<br>to login from the new smartphone.<br>The procedure to be followed by<br>the manager is the same as that<br>indicated in question 1 (see also the<br>WebApp manual, chapter "DRIVER<br>DETAIL") |  |  |
| 4 | When are dispensings made                                                                                                    | There are 4 cases in w                                                                                                    | hich the dispensings are unloaded to                                                                                                    |  |  |

4 When are dispensings made There are via iButton or smartphones without an internet connection uploaded to the cloud?

• There are 4 cases in which the dispensings are uploaded to • the cloud:

- Each time the APP is opened, if the data connection is active
- APP open in the background and data connection active
- Data synchronization by the manager by pressing the SYNCHRONIZATION key
- Every time a driver connects to the controller and the internet connection of the smartphone is active

As you can see from the list, the dispensings can be uploaded to the cloud even if your smartphone is not connected to the controller.

EN (Translation of the Original Language)

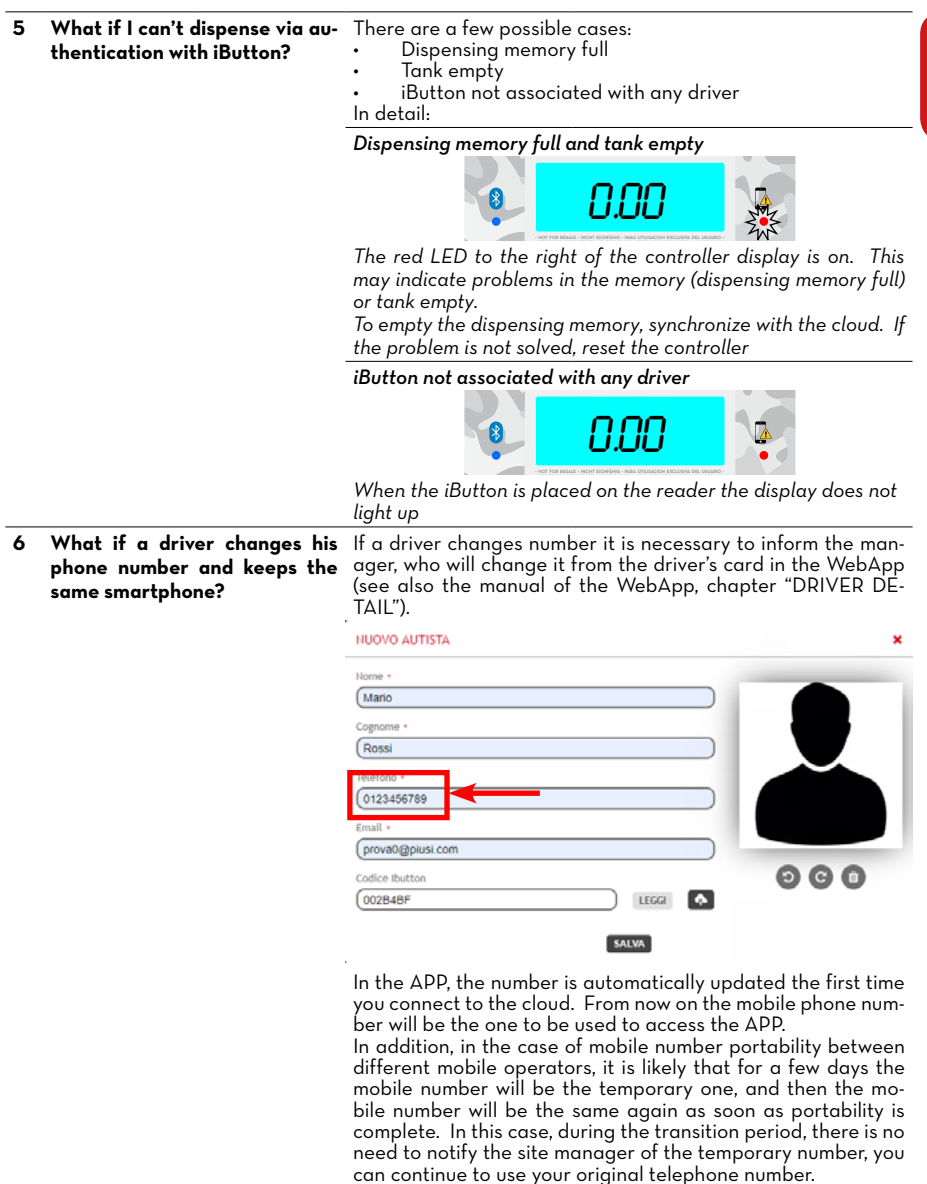

Z

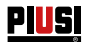

Foreword

## 22 SCRAPPING AND DISPOSAL

| Disposal of     |
|-----------------|
| Packaging       |
| Disposal of     |
| Metal parts     |
| Disposal of     |
| electrical and  |
| electronic      |
| components      |
| Environmental   |
| information for |
| customers in    |
| the European    |
| Comunity        |

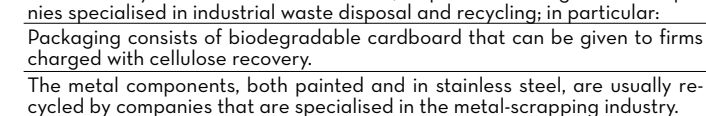

In case the system should be demolished, its parts must be given to compa-

These have to be disposed by companies that are specialised in the disposal of electronic components, in accordance with the instructions of 2012/19/UE (see text of Directive below).

| / | European | Directive | 2012/19/UE | requires | that | the |
|---|----------|-----------|------------|----------|------|-----|

equipement bearing this symbol on the product and/or its packaging must not be disposed of with unsorted municipal waste. The symbol indicates that this product should be disposed of separately from regular household waste streams. It is your responsibility to dispose of this and other electric and electronic equipment via designated collection facilities appointed by the government or local authorities.

Disposing of RAEE equipment as household wastes is strictly forbidden. Such wastes must be disposed of separately.

Any hazardous substances in the electrical and electronic appliances and/or the misuse of such appliances can have potentially serious consequences for the environment and human health.

In case of the unlawful disposal of said wastes, fines will be applicable as defined by the laws in force.

The disposal of other parts such as pipes, rubber seals, plastic components and cables should be entrusted to companies specialized in the disposal of industrial wastes.

Disposal of Other parts

## EN (Translation of the Original Language)

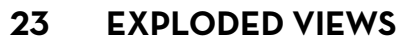

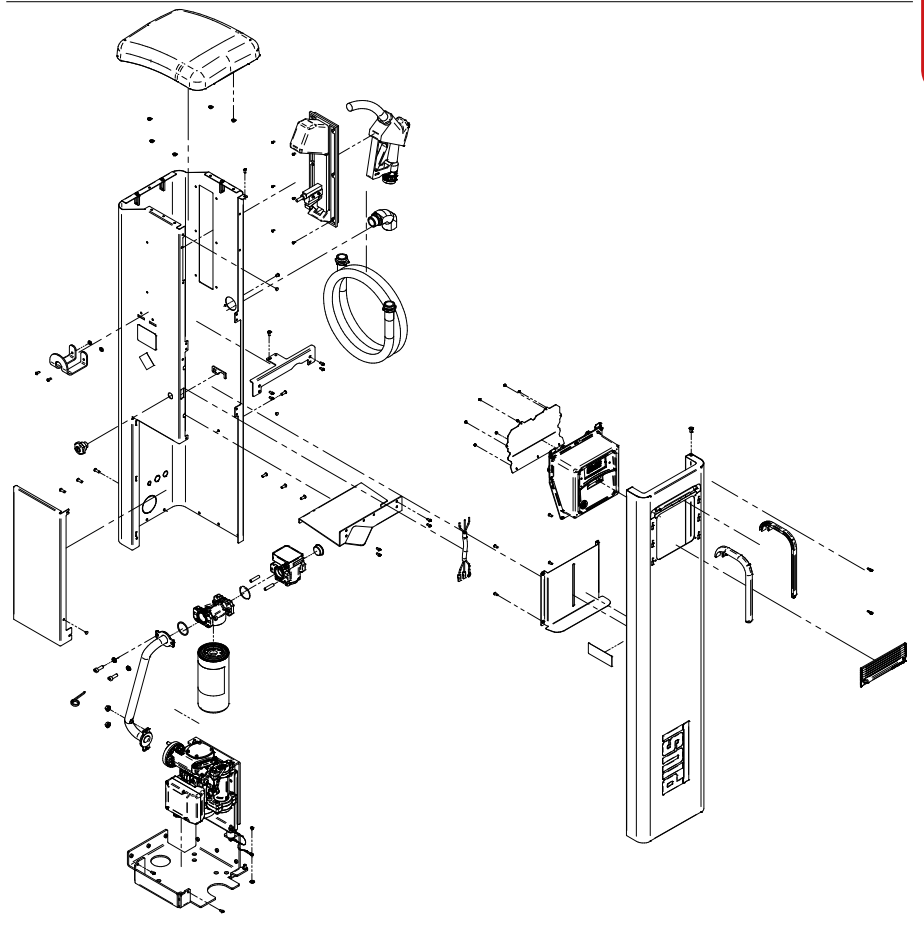

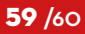

R

#### © PIUSI S.p.A.

EN This document has been drawn with great care about the accuracy of the data contained therein. However, PIUSI S.p.A. takes no responsibility for any mistakes and omissions.

- IT Scarica il manuale nella tua lingua!
- Download the manual in your language! Stáhnout příručku ve vašem jazyce! ΕN
- CS DA
- Download manualen på dit sprog! Laden Sie das Handbuch in Ihrer Sprache herunter! DE
- iDescarga el manual en tu idioma!
- FI
- Lataa käsikirja omalua en tu tu tu oloma: Lataa käsikirja omalla kielelläsi! Téléchargez le manuel dans votre langue! Download de handleiding in uw taal! NL
- PL Pobierz instrukcję w swoim języku!
- ΡT Baixe o manual em seu idioma!
- RU Загрузите руководство на вашем языке

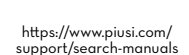

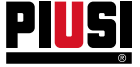

Fluid Handling Innovation

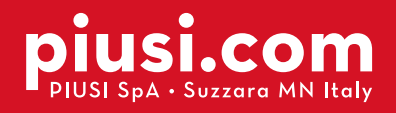

**BULLETIN MO547 EN\_02** 

09.2020